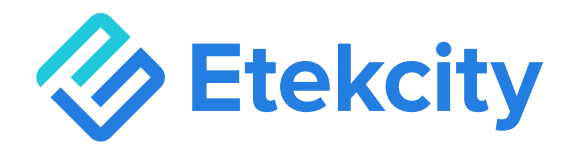

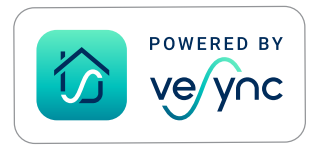

## **Smart Fitness Scale**

Model: ESF-551

## **User Manual**

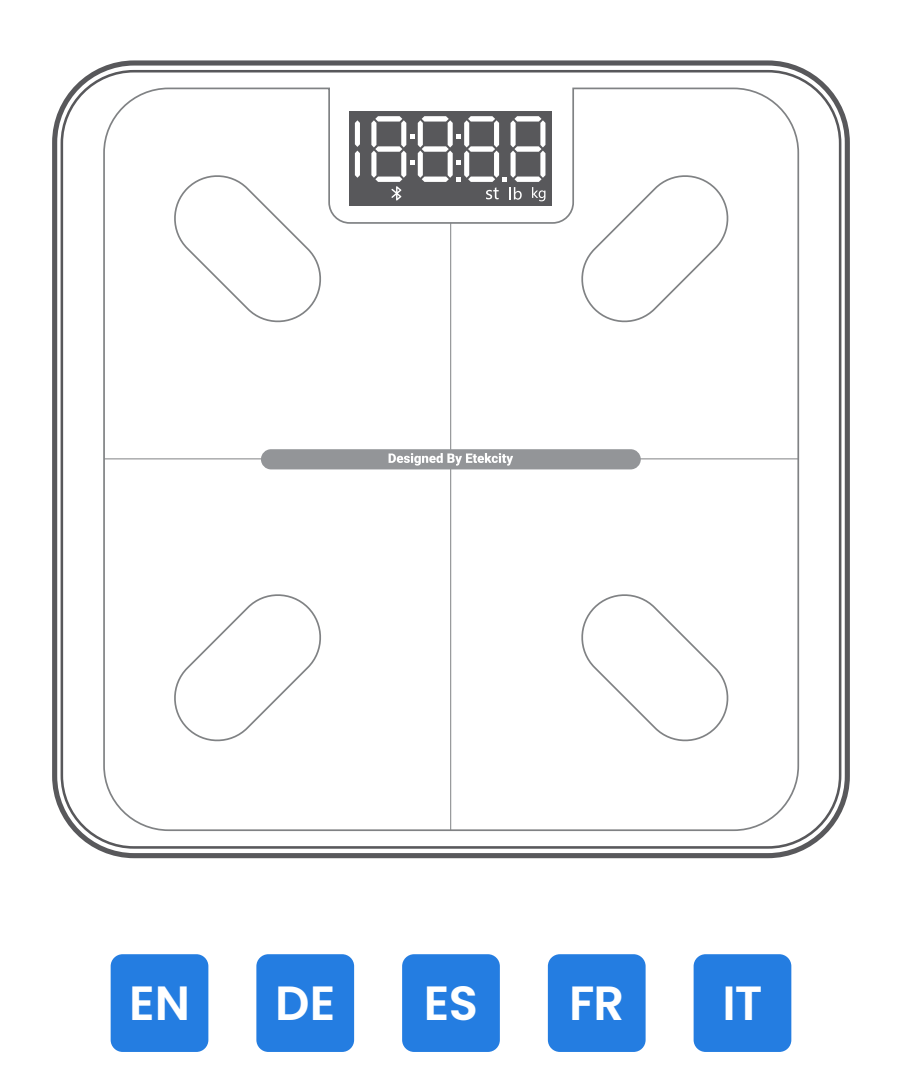

**Questions or Concerns?** support.eu@etekcity.com

## Thank you for purchasing the Smart Fitness Scale by Etekcity.

If you have any questions or concerns, please reach out to our helpful Customer Support Team at **support.eu@etekcity.com**. We hope you enjoy your new scale!

### **Table of Contents**

| Package Contents      | 4  |
|-----------------------|----|
| Specifications        | 4  |
| Safety Information    | 13 |
| Function Diagram      | 15 |
| Display Diagram       | 16 |
| Before First Use      | 17 |
| VeSync App Setup      | 18 |
| Using the Smart Scale | 21 |
| Maintenance           | 23 |
| Troubleshooting       | 26 |
| Warranty Information  | 31 |
| Customer Support      | 32 |
| Attributions          | 32 |

#### EN

## **Package Contents**

1 x Smart Fitness Scale 3 x 1.5V AAA Batteries (Pre-Installed) 1 x Quick Start Guide

## **Specifications**

| Weight Capacity            | 180 kg / 28 st / 400 lb                               |                   |
|----------------------------|-------------------------------------------------------|-------------------|
|                            | ≤ 10 kg                                               | 0.02 kg / 0.05 lb |
| mcrements                  | ≤ 180 kg                                              | 0.05 kg / 0.1 lb  |
| Weight Units               | kg / st / lb                                          |                   |
| Platform                   | n Tempered Glass                                      |                   |
| Battery                    | <b>y</b> 3 x 1.5V AAA Batteries (Pre-Installed)       |                   |
| Auto-Off                   | <b>f</b> 5 / 10 / 30 seconds                          |                   |
| Dimensions                 | <b>1s</b> 28 x 28 x 2.9 cm / 11 x 11 x 1.1 in         |                   |
| Operating System           | m iOS <sup>®</sup> 12.0+ or Android <sup>™</sup> 6.0+ |                   |
| Bluetooth® Frequency Range | e 2402-2480MHz                                        |                   |
| Maximum Transmit Power     | •r 4.0 dBm (E.I.R.P)                                  |                   |

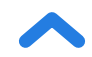

## Inhaltsverzeichnis

| Lieferumfang              | 6  |
|---------------------------|----|
| Technische Daten          | 6  |
| Sicherheitshinweise       | 34 |
| Funktionsdiagramm         | 37 |
| Display-Diagramm          | 38 |
| Vor dem ersten Gebrauch   | 39 |
| Einrichten der VeSync-App | 40 |
| Der Gebrauch der          |    |
| Smart Waage               | 43 |
| Pflege und Wartung        | 45 |
| Problemlösung             | 48 |
| Garantie                  | 53 |
| Kundendienst              | 54 |
| Zuordnung                 | 54 |

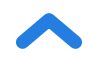

DE

1 Smart Fitnesswaage
3 1,5 V AAA-Batterien (vorinstalliert)
1 Kurzanleitung

## **Technische Daten**

| Gewichtskapazität          | 180 kg / 28 st / 400 lb                    |                    |
|----------------------------|--------------------------------------------|--------------------|
| Abstufungen                | ≤10 kg                                     | 0,02 kg / 0,05 lb  |
|                            | ≤ 180 kg                                   | 0,05 kg bis 0,1 lb |
| Gewichtseinheiten          | kg / st / lb                               |                    |
| Standfläche                | Hartglas                                   |                    |
| Batterie                   | 3 1,5 V AAA-Batterien (vorinstalliert)     |                    |
| Automatische Abschaltung   | 5 / 10 / 30 Sekunden                       |                    |
| Abmessungen                | n 28 x 28 x 2,9 cm / 11 x 11 x 1,1 Zoll    |                    |
| Betriebssystem             | m iOS® 12.0+ oder Android™ 6.0+            |                    |
| Bluetooth® Frequenzbereich | h Bluetooth® Frequenzbereich 2402–2480 MHz |                    |
| Maximale Signalstärke      | <b>a</b> 4,0 dBm (E.I.R.P)                 |                    |

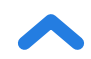

## Índice

ES

| Contenido de la caja                  | 8  |
|---------------------------------------|----|
| Especificaciones                      | 8  |
| Información de seguridad              | 56 |
| Diagrama de funciones                 | 59 |
| Esquema de la pantalla                | 60 |
| Antes del primer uso                  | 61 |
| Configuración de la aplicación VeSync | 62 |
| Uso de la báscula inteligente         | 65 |
| Mantenimiento                         | 67 |
| Solución de problemas                 | 70 |
| Información sobre la garantía         | 75 |
| Atención al Cliente                   | 76 |
| Atribuciones                          | 76 |

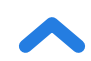

## Contenido de la caja

1 báscula inteligente del estado físico
3 pilas AAA de 1,5 V (incluidas)
1 guía de inicio rápido

## Especificaciones

| Peso máximo permitido                  | 180 kg (28 st, 400 lb)                                       |                   |
|----------------------------------------|--------------------------------------------------------------|-------------------|
| Incrementos                            | ≤ 10 kg                                                      | 0,02 kg (0,05 lb) |
|                                        | ≤ 180 kg                                                     | 0,05 kg (0,1 lb)  |
| Unidades de peso                       | kg/st/lb                                                     |                   |
| Plataforma                             | a Vidrio templado                                            |                   |
| Pilas                                  | s 3 pilas AAA de 1,5 V (incluidas)                           |                   |
| Apagado automático                     | o 5/10/30 segundos                                           |                   |
| Dimensiones                            | <b>es</b> 28 x 28 x 2,9 cm (11 x 11 x 1,1 in)                |                   |
| Sistema operativo                      | <b>vo</b> iOS <sup>®</sup> 12.0+ o Android <sup>™</sup> 6.0+ |                   |
| Intervalo de frecuencia del Bluetooth® | h® 2402-2480 MHz                                             |                   |
| Potencia de transmisión máxima         | a 4,0 dBm (P.I.R.E)                                          |                   |

## Table des matières

| Contenu de l'emballage                | 10 |
|---------------------------------------|----|
| Caractéristiques techniques           | 10 |
| Consignes de sécurité                 | 78 |
| Schéma des fonctions                  | 81 |
| Schéma de l'écran                     | 82 |
| Avant la première utilisation         | 83 |
| Configuration de l'application VeSync | 84 |
| Utilisation du pèse-personne          | 87 |
| impédancemètre                        |    |
| Entretien                             | 89 |
| Dépannage                             | 92 |
| Informations relatives à la garantie  | 97 |
| Service client                        | 98 |
| Attributions                          | 98 |

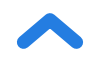

## Contenu de l'emballage

- 1 pèse-personne impédancemètre
- 3 piles AAA de 1,5 V (pré-installées)
- 1 guide de démarrage rapide

## **Caractéristiques techniques**

| Capacité de poids                  | 180 kg/28 st/400 lb                         |                   |
|------------------------------------|---------------------------------------------|-------------------|
| Incréments                         | ≤ 10 kg                                     | 0,02 kg / 0,05 lb |
|                                    | ≤ 180 kg                                    | 0,05 kg/0,1 lb    |
| Unités de poids                    | kg/s/lb                                     |                   |
| Plateau                            | u Verre trempé                              |                   |
| Piles                              | s 3 piles AAA de 1,5 V (pré-installées)     |                   |
| Désactivation automatique          | e 5/10/30 secondes                          |                   |
| Dimensions                         | <b>ns</b> 28 x 28 x 2,9 cm/11 x 11 x 1,1 po |                   |
| Système d'exploitation             | on iOS® 12.0+ ou Android™ 6.0+              |                   |
| Gamme de fréquences Bluetooth®     | <b>1</b> <sup>®</sup> 2 402–2 480 MHz       |                   |
| Puissance maximale de transmission | <b>A</b> ,0 dBm (P.I.R.E)                   |                   |

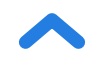

IT

| Contenuto della confezione        | 12  |
|-----------------------------------|-----|
| Specifiche                        | 12  |
| Informazioni di sicurezza         | 100 |
| Schema di funzionamento           | 103 |
| Diagramma del display             | 104 |
| Prima del primo utilizzo          | 105 |
| Configurazione dell'app VeSync    | 106 |
| Come utilizzare la Bilancia smart | 109 |
| Manutenzione                      | 111 |
| Risoluzione dei problemi          | 114 |
| Informazioni sulla garanzia       | 119 |
| Assistenza Clienti                | 120 |
| Attribuzioni                      | 120 |

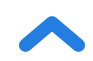

## **Contenuto della confezione**

- 1 bilancia smart pesapersone
- 3 batterie di tipo AAA 1,5 V (preinstallate)
- 1 guida di avviamento rapido

## Specifiche

| Portata                         | 180 kg (28 stone / 400 libbre)                        |                       |
|---------------------------------|-------------------------------------------------------|-----------------------|
| Incrementi                      | ≤ 10 kg                                               | 0,02 kg (0,05 libbre) |
|                                 | ≤ 180 kg                                              | 0,05 kg (0,1 libbre)  |
| Unità di peso                   | kg (st / lb)                                          |                       |
| Pedana                          | a Vetro temperato                                     |                       |
| Batteria                        | <b>a</b> 3 batterie di tipo AAA 1,5 V (preinstallate) |                       |
| Spegnimento automatico          | <b>o</b> 5 / 10 / 30 secondi                          |                       |
| Dimensioni                      | ni 28 x 28 x 2,9 cm (11 x 11 x 1,1 pollici)           |                       |
| Sistema operativo               | /o iOS® 12.0+ o Android™ 6.0+                         |                       |
| Banda di frequenza Bluetooth®   | <sup>®</sup> 2402–2480 MHz                            |                       |
| Potenza massima di trasmissione | <b>e</b> 4,0 dBm (E.I.R.P)                            |                       |

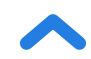

## **READ AND SAVE THESE INSTRUCTIONS**

## **Safety Information**

# Please read and follow all instructions and safety guidelines in this manual.

### Medical

- This scale should not be used to diagnose or treat any medical condition.
- Scale data should not be used as a substitute for medical advice from a healthcare professional.
- This scale uses a harmless electrical current to measure body fat. Consult a healthcare professional before using the smart scale if you use medical electronic equipment such as a pacemaker.

### General Use

- Check the scale before using. **Do not** use the scale if it is damaged in any way.
- **Do not** strike or bang on the scale and **do not** use the scale if there is a crack on the glass. While tempered glass is stronger and fractures more safely than ordinary glass, it may shatter unexpectedly after developing a slight crack. If you see a crack, contact **Customer Support** (see page 32). The glass platform is

slippery when wet. **Always** make sure the platform and your feet are dry before stepping on for measurement.

- Place the scale on a hard, flat surface to avoid tipping.
- To weigh safely and accurately, stand with your feet shoulderwidth apart while on the scale. **Do not** stand on the edge of the scale or jump on the scale.
- Avoid standing on the scale for a long period of time, or when not measuring yourself.
- **Do not** overload the scale. Maximum weight capacity is 180 kg / 28 st / 400 lb.
- Keep the scale in a cool area with low humidity. Keep the scale away from heat sources, such as ovens or heaters. Avoid temperature fluctuations. Store the scale in a horizontal position, not a vertical position.
- Handle with care. Not for commercial use. Household use **only**.

### Batteries

- **Do not** mix new and old batteries.
- If the scale is not in use for a long period of time, remove the batteries to extend the lifetime of the scale.

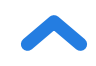

## **Function Diagram**

EN

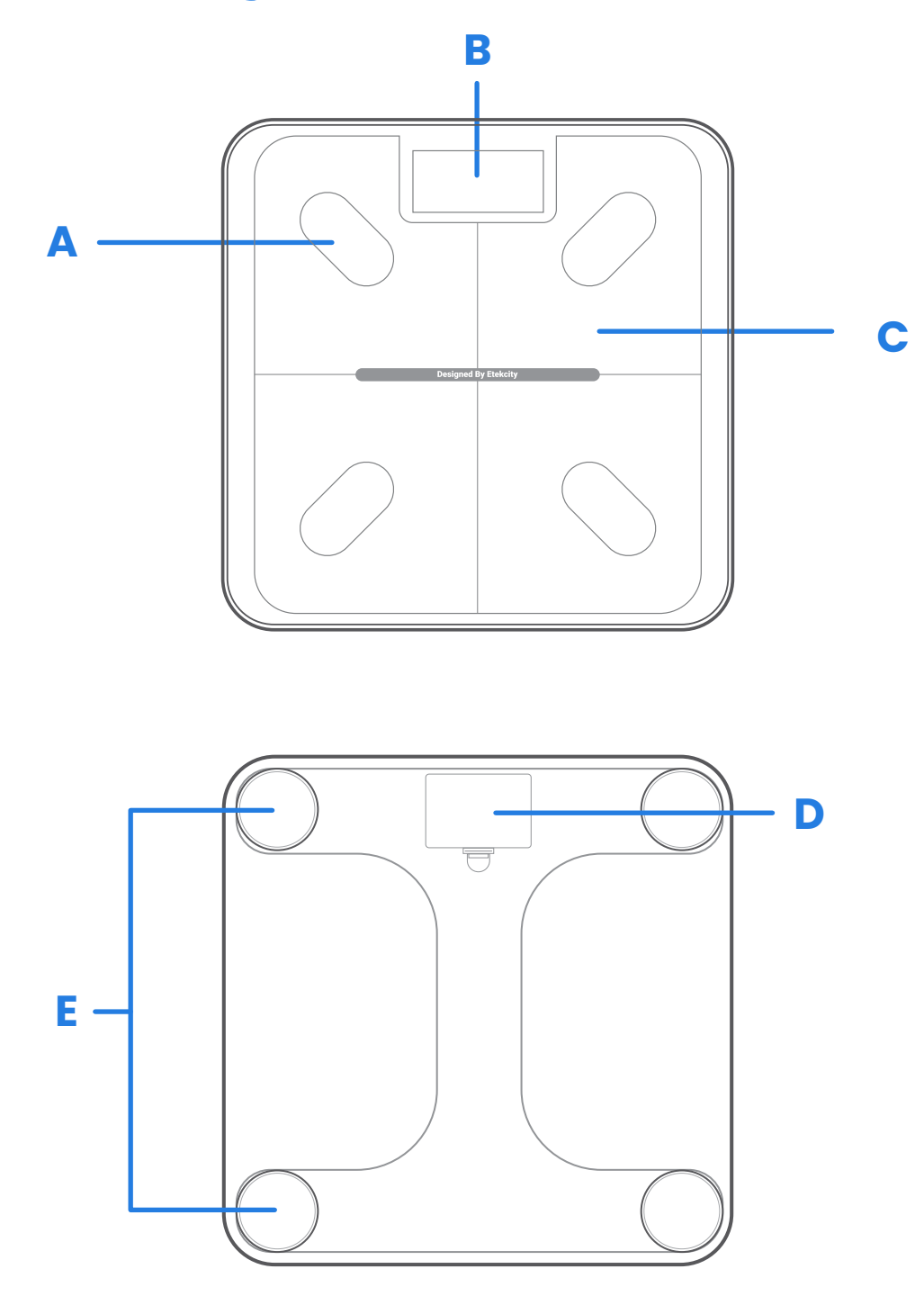

- A. Conductive Areas
- **B.** Display
- **C.** Weighing Platform
- D. Battery Compartment
- E. Anti-Skid Padding

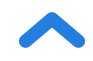

## **Display Diagram**

EN

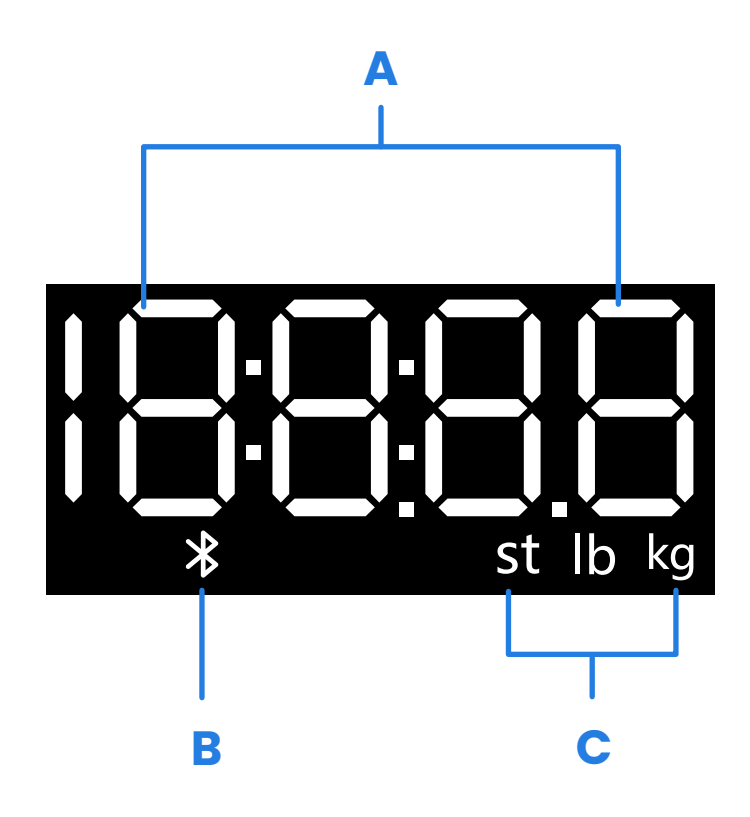

- A. Weight Measurement
- B. Bluetooth<sup>®</sup> Icon
- **C.** Weight Units

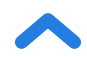

### **Before First Use**

EN

- 1. Open the battery compartment on the underside of the scale. Remove the included AAA batteries.
- 2. Remove the plastic insulator strip from the battery compartment.
- **3.** Replace the batteries. Follow the guidelines in the battery compartment to match the **+** and **-** terminals.

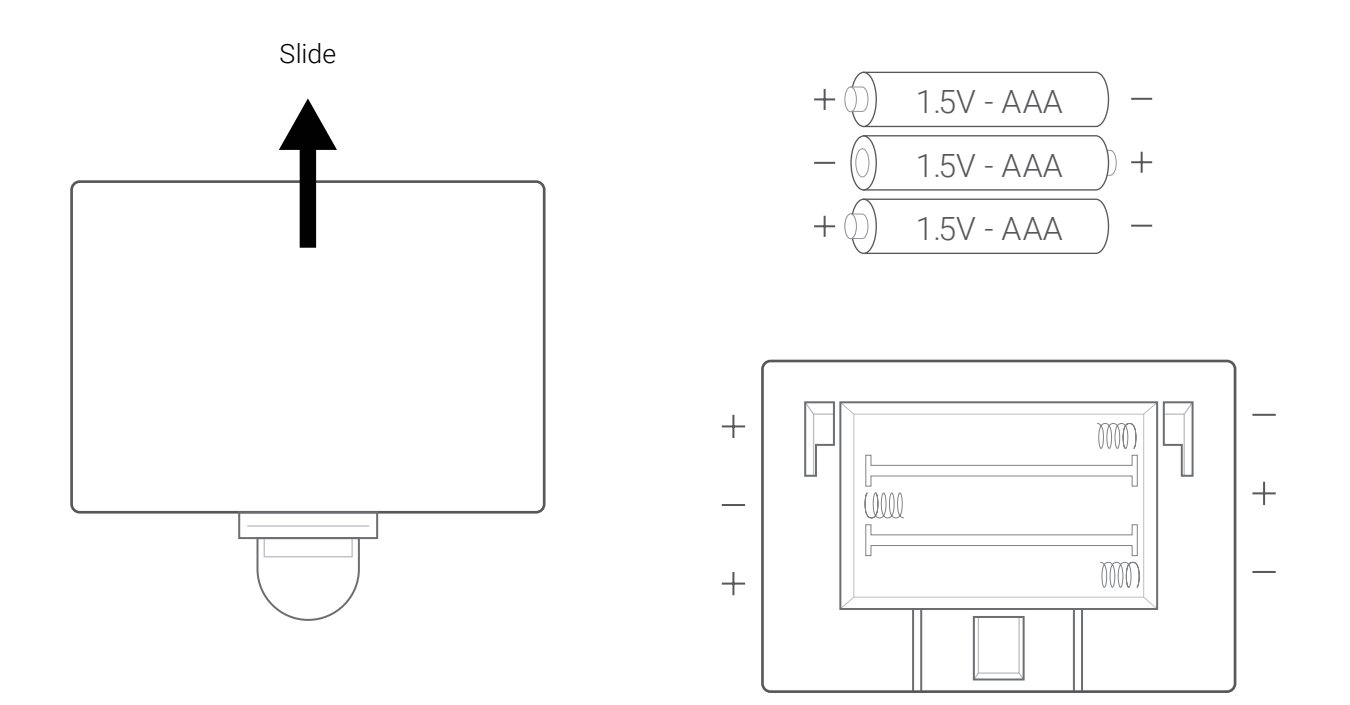

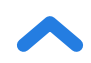

## VeSync App Setup

**Note:** Due to app updates and improvements, the VeSync app may be slightly different than shown in the manual. In case of any differences, follow the inapp instructions.

1. To download the VeSync app, scan the QR code or search "VeSync" in the Apple App Store<sup>®</sup> or Google Play Store.

#### Note:

• For Android<sup>™</sup> users, you may need to select **Allow** to use VeSync.

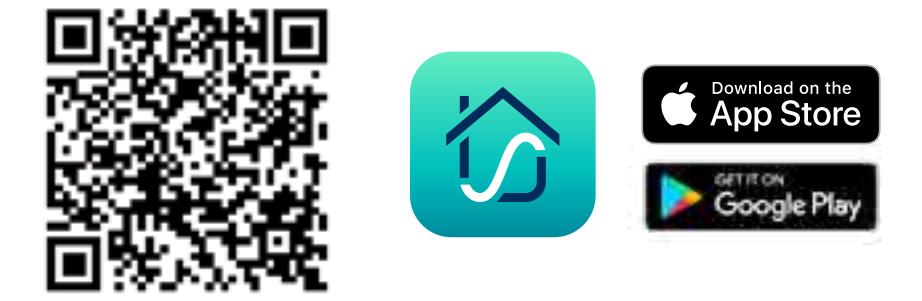

 Open the VeSync app. If you already have an account, tap Log In. To create a new account, tap Sign Up.

**Note:** You must create your own VeSync account to use third-party services and products. With a VeSync account, you can also allow your family and friends to use your smart fitness scale.

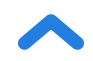

3. Make sure to enable Bluetooth<sup>®</sup> permission of the APP and turn on Bluetooth<sup>®</sup>. For Android users, please allow the app to access nearby devices in your phone settings.

**Note:** If your Android phone system is lower than Android<sup>™</sup> 12.0+, please authorize the location (GPS) permission of the VeSync app in your phone settings.

- 4. Tap + in the VeSync app and select your smart fitness scale.
- 5. Follow the in-app instructions to connect to your smart fitness scale.

**Note:** You can change the name and icon at any time in the smart fitness scale settings.

### **Creating a User**

If you are a new user, you will need to enter physical information before weighing yourself for the first time so the scale can calculate your body metrics. Follow the in-app instructions to create a user profile.

#### Note:

- Entering inaccurate information will make the scale's measurements less accurate.
- If you don't identify with the available gender options, or are unsure, pick the option that you think best physically matches you. This choice is used for physical measurements, such as body fat percentages.
- Children under 3 years of age cannot measure body metrics other than weight.
- Minors will need a guardian's consent to create a VeSync account.

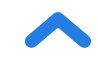

### **Multiple Users**

#### Multiple Users with Separate VeSync Accounts

Users can create or log in to their own VeSync accounts and pair the smart scale to their separate accounts. Each user's weight data will be private and can be synced to their third-party apps.

#### **Multiple Users with a Shared VeSync Account**

Users who create or log in to a VeSync account can create multiple user profiles within their account. All users can log in to the same account (on their own smartphones) without requiring the other users to log out.

**Note:** Users sharing a VeSync account will be able to view each other's data recorded under this account. Only the main user's data can be synced to third-party apps.

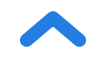

## Using the Smart Scale

#### Note:

**EN** 

- Turning on Zero-Current Mode in the VeSync app will turn off the scale's electrical current and will only provide measurements for weight and BMI. This mode can be helpful for users who are pregnant or who have implanted medical devices, such as pacemakers.
- To measure your baby or pet, turn on Baby Mode and follow the inapp instructions for weighing. Baby Mode will not measure other body metrics and will only measure weight and BMI.

#### 1. Place the scale on a hard, flat surface.

#### Note:

- Placing on soft surfaces such as a shaggy carpet may cause inaccurate measurements or tipping. If necessary, the scale can be used on low-pile carpet with a fiber length of 10 mm / 0.4 inches or less.
- 2. Step on the scale, then step off. Wait for the LED screen to display "
- 3. Place dry, bare feet on the scale's conductive areas. While you stand on the scale, you will see a "o" moving across the screen, which is measuring body impedance values to calculate body composition. Please stay on the scale during this part until the screen re-displays your weight. If your scale is connected to the VeSync app, additional results (such as BMI, body fat, etc.) will be shown in the app.

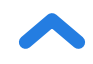

### **Switching Units**

EN

- To change the unit of measurement (kg, lb, or st), lightly tap on the scale and open the VeSync app. Select the scale(you should see "Connected" in the app), then tap the Settings icon ( <</li>
  You can adjust the units on this page. [Figure 1.1]
- 2. The default unit is pounds (lb). After changing units, the scale will show the new unit of measurement.

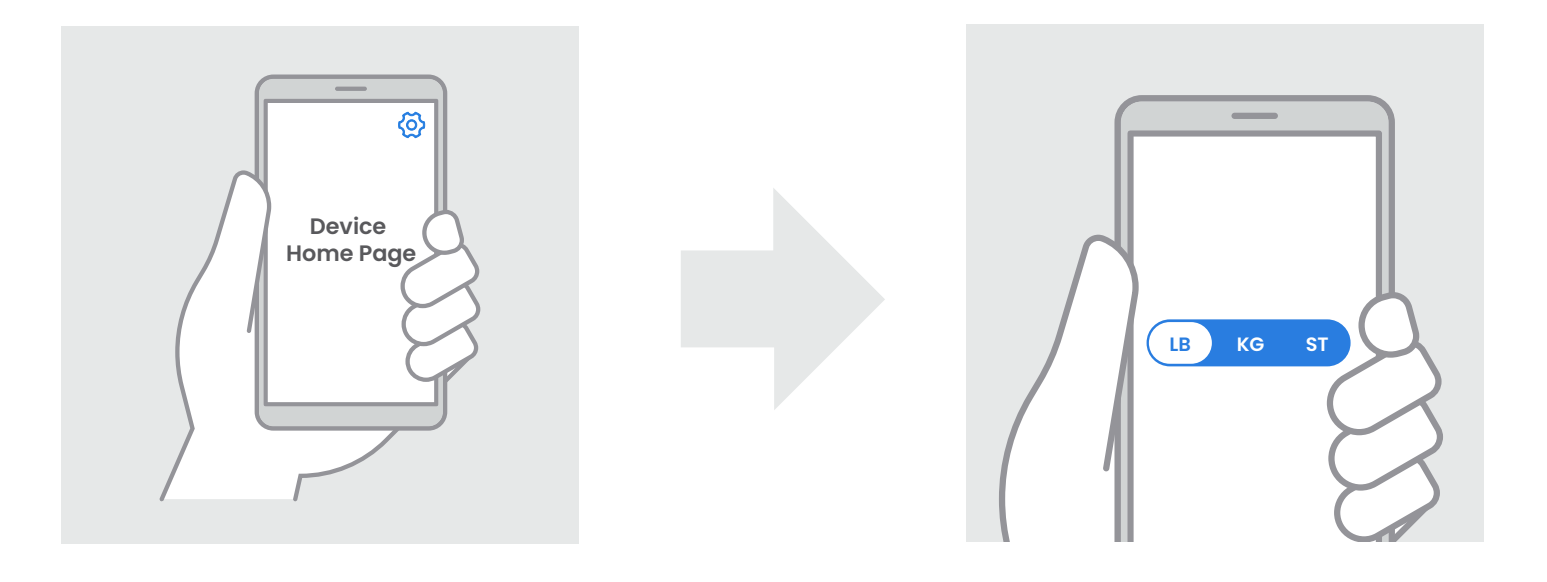

[Figure 1.1]

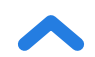

### Maintenance

### **Clearing the Smart Scale**

If the scale has been moved or flipped upside down, it must be cleared to ensure accurate results.

- 1. Place the scale on a hard, flat surface.
- 2. Step on the scale with 1 foot until digits appear on the display, then step off. [*Figure 2.1*]
- **3.** The scale will show " **DDD** " when cleared. [*Figure 2.2*]

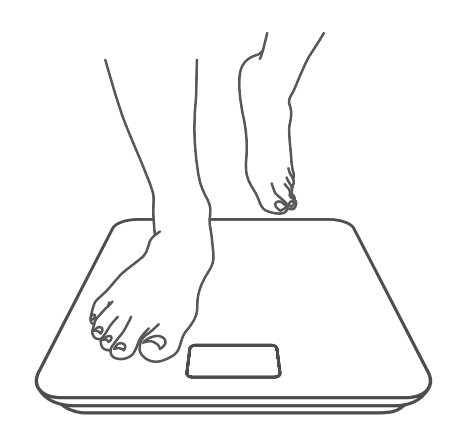

[Figure 2.1]

[Figure 2.2]

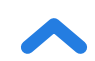

### **Cleaning the Smart Scale**

- Use a slightly damp cloth to clean the surface of the scale, followed by a soft, dry cloth to wipe away any remaining moisture.
- **Do not** use chemical or abrasive cleaning agents to clean the scale.

### **Replacing the Batteries**

The display will show "Lo" when the batteries need to be replaced.

- 1. Open the battery compartment on the underside of the scale.
- 2. Remove the old batteries and dispose of them properly.
- **3.** Install 3 new 1.5V AAA batteries, making sure they are placed under the correct polarity.
- 4. Replace the battery compartment cover.

**Note:** The scale may need to be calibrated after replacing the batteries.

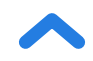

### **Common Display Codes**

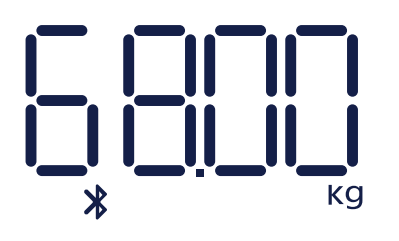

**Bluetooth Connection** 

Clearing

Change Battery

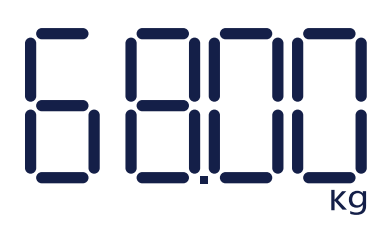

No Bluetooth Connection

Overload

Turning On

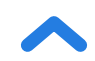

## Troubleshooting

#### The scale doesn't turn on.

**EN** 

• Check if the batteries are properly installed. If using the scale for the first time, remove the plastic insulator strip from the battery compartment.

#### Information flashes on the display and then disappears.

• The batteries are low and may need to be replaced.

#### The smart scale can't be added to the VeSync app.

- 1. Please confirm the following things before pairing:
  - Allow VeSync to access Bluetooth<sup>®</sup> in your phone settings.
  - The scale is not currently connected to any other phone or app.
  - The scale should only be connected to your phone via the VeSync App. Please do not connect it in your phone's Bluetooth® settings.
  - Turn off VPN (please ignore it if you are not using it).
  - For Android users, please allow the app to access nearby devices in your phone settings.

**Note:** If your phone system is lower than Android<sup>™</sup> 12.0+, please authorize the location (GPS) permission of the VeSync app.

- 2. Try the following steps to pair your scale and your phone:
  - Enable Bluetooth<sup>®</sup> on your Phone.
  - Light up the scale and keep it on.

 Open the Vesync App, and click "Add Device " or " + " on the top right corner of the home page. Choose "Health" to select your device model, and then follow the APP guides.

**Note:** Make sure to choose the right device model (you can find it on the back of the scale), or it will lead to a connection failure.

#### The scale readings seem unstable or inaccurate.

- Make sure the scale is on a hard, flat surface.
- Reset the scale to zero (see page 23).

#### My scale will only measure my weight, not my other metrics.

- Set up your smart scale in the VeSync app. Your weight will show on the scale display, and your weight, and more results will show on the app.
- If you're wearing shoes or socks, the scale cannot measure health metrics such as body fat. Step on the scale with bare feet. [Figure 3.1]
- Make sure to place your feet on the scale's conductive areas. [Figure 3.2]
- Make sure Bluetooth<sup>®</sup> is turned on.
- Check if Zero-Current Mode is on. If it is, the smart fitness scale will provide measurements for only weight and BMI, not other metrics.
- If your feet are too dry or too wet, the biometrics may not be detected. Since skin can become very dry during winter, please also try to apply some lotion or have a foot soak when it cannot measure other measurement values.

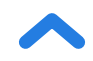

#### My app is showing "Disconnected".

Kindly note that when the scale display turns off, the scale will disconnect to the Bluetooth<sup>®</sup> since the scale is entering the sleep mode for power-saving. It will reconnect when the scale is lit up and the app is opened.

- 1. Turn on your phone Bluetooth<sup>®</sup> and lightly tap on the scale to wake the display.
- 2. Open the app and select your scale. Wait for several seconds for it to connect to Bluetooth<sup>®</sup>. You should see " Connected " at the top of the page in the VeSync app once it connects.

#### Note:

If it does not help, please try the following:

- Restart the Bluetooth® or restart the phone.
- Click the Disconnected button on the top of the device page to detect Bluetooth<sup>®</sup> anomalies.

**Note:** If the scale has errors on the display, will not turn off automatically, or has a problem not listed here, try removing the batteries for 3 seconds, then replacing them. If the problem is not resolved, replace the batteries with new ones.

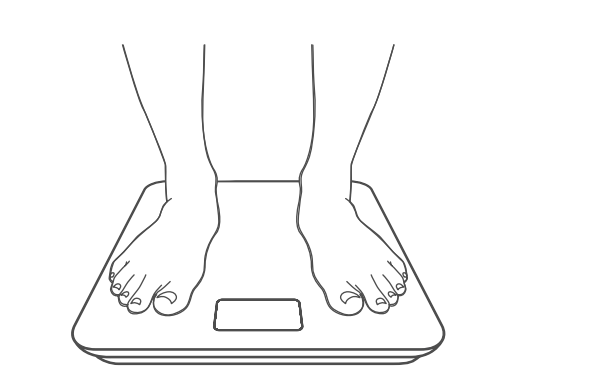

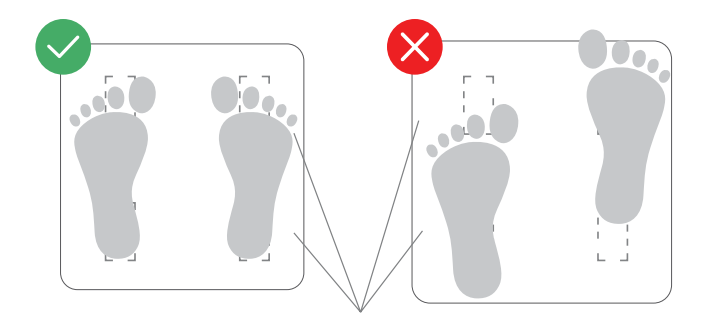

Conductive Areas

Figure 3.1

Figure 3.2

If you still need help, please contact Customer Support (see page 32).

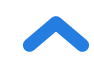

### **RoHS Statement**

This product is RoHS compliant.

This product is in compliance with Directive 2011/65/EU, and its amendments, on the restriction of the use of certain hazardous substances in electrical and electronic equipment.

This symbol means the product must not be discarded as household waste, and should be delivered to an appropriate collection facility for recycling. Proper disposal and recycling helps protect natural resources, human health and the environment. For more information on disposal and recycling of this product, contact your local municipality, disposal service, or the shop where you bought this product.

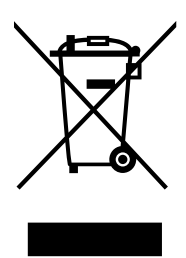

## **Declaration of Conformity**

Etekcity Corporation hereby declares that this product is in compliance with the essential requirements and other relevant provisions of Directive 2014/53/EU, UK Radio Equipment Regulations 2017 and all other applicable EU and UK directive requirements.

The complete declaration of conformity can be found at: https://etekcity.com/euro/compliance

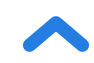

## Instructions for Users on Removal, Recycling and Disposal of Used Batteries

To remove the batteries from your equipment or remote control, reverse the procedure described in the owner's manual for inserting batteries. For products with a built-in battery that lasts for the lifetime of the product, removal may not be possible for the user. In this case, recycling or recovery centers handle the dismantling of the product and the removal of the battery. If, for any reason, it becomes necessary to replace such a battery, this procedure must be performed by authorized service centers. In the European Union and other locations, it is illegal to dispose of any battery with household trash. All batteries must be disposed of in an environmentally sound manner. Contact your local waste-management officials for information regarding the environmentally sound collection, recycling and disposal of used batteries.

**WARNING:** Danger of explosion if battery is incorrectly replaced. To reduce risk of fire, explosion or leakage of flammable liquid/gas, don't disassemble, crush, puncture, short external contacts, expose to temperature above 60°C (140°F), sunshine or the like, expose to extremely low air pressure or dispose of in fire or water. Replace only with specified batteries. The symbol indicating 'separate collection' for all batteries and accumulators shall be the crossed-out wheeled bin shown below:

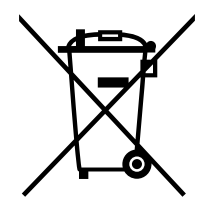

According to EU Batteries Directive 2013/56/EU, any batteries, accumulators and button cells containing more than 0.0005% mercury, more than 0.002% cadmium, or more than 0.004% lead, shall be marked with the chemical symbol for the metal concerned: Hg, Cd, or Pb respectively. Please refer to the below symbol:

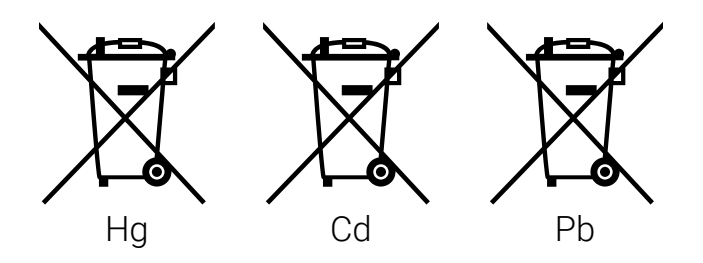

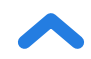

## Warranty Information

| Product                                                                                           | Smart Fitness Scale |
|---------------------------------------------------------------------------------------------------|---------------------|
| Model                                                                                             | ESF-551             |
| For your own reference, we strongly recommend that you record your order ID and date of purchase. |                     |
| Order ID                                                                                          |                     |
| Date of Purchase                                                                                  |                     |

#### **TERMS & POLICY**

Etekcity Corporation warrants all products to be of the highest quality in material, craftsmanship, and service for 2 years, effective from the date of purchase to the end of the warranty period. Warranty lengths may vary between product categories.

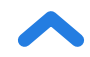

### **Customer Support**

If you have any questions or concerns about your new product, please contact our helpful Customer Support Team.

#### **Etekcity Corporation**

1202 N. Miller St., Suite A Anaheim, CA 92806 USA

Email: support.eu@etekcity.com

\*Please have your invoice and order ID ready before contacting Customer Support.

## **Attributions**

iOS is a registered trademark of Cisco Systems, Inc. and/or its affiliates in the United States and certain other countries.

Apple App Store is a trademark of Apple Inc.

Android and Google Play are trademarks of Google LLC.

The Bluetooth<sup>®</sup> word mark and logos are registered trademarks owned by Bluetooth SIG, Inc. and any use of such marks by Etekcity Corporation is under license. Other trademarks and trade names are those of their respective owners.

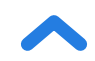

### Vielen Dank für Ihren Kauf der Smart Fitnesswaage von Etekcity.

Bei Fragen oder Problemen wenden Sie sich bitte an unser hilfsbereites Team vom Kundendienst unter **support.eu@etekcity.com**. Wir hoffen, dass Sie Freude an Ihrer neuen Waage haben!

## LESEN SIE DIESE ANLEITUNG BITTE SORGFÄLTIG UND BEWAHREN SIE SIE AUF.

### Sicherheitshinweise

Lesen und befolgen Sie bitte alle Anweisungen und Sicherheitshinweise in diesem Handbuch.

### Medizinischer Gebrauch

- Diese Waage dient nicht zur Diagnose oder Behandlung von Krankheiten.
- Die von der Waage gelieferten Daten stellen keinen Ersatz für die ärztliche Beratung durch medizinische Fachkräfte dar.
- Diese Waage nutzt ungefährlichen elektrischen Strom zur Messung von Körperfett. Ziehen Sie vor der Benutzung der Smart Waage eine medizinische Fachkraft zurate, wenn Sie ein elektronisches medizinisches Gerät wie einen Herzschrittmacher tragen.

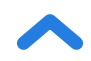

### Allgemeiner Gebrauch

- Prüfen Sie die Waage vor der Benutzung. Benutzen Sie die Waage nicht, wenn sie in irgendeiner Weise beschädigt ist.
- Setzen Sie die Waage nicht Stößen oder Schlägen aus und benutzen Sie die Waage nicht, wenn Sie einen Riss im Glas bemerken. Hartglas ist zwar härter als gewöhnliches Glas und ist im Falle von Bruch sicherer, es kann jedoch unerwartet zersplittern, wenn es einen kleinen Riss bekommen hat. Wenn Sie einen Riss entdecken, kontaktieren Sie den Kundendienst (siehe Seite 32). Die Glasstandfläche ist rutschig, wenn sie nass ist. Vergewissern Sie sich immer, dass die Standfläche und Ihre Füße trocken sind, bevor Sie sich auf die Waage stellen.
- Stellen Sie die Waage auf einen harten, ebenen Boden, um ein Umkippen zu vermeiden.
- Für ein sicheres und genaues Wiegen stellen Sie sich mit schulterbreit auseinander stehenden Füßen auf die Waage. Stellen Sie sich **nicht** auf die Kante der Waage und springen Sie nicht auf die Waage.
- Stehen Sie möglichst nicht längere Zeit auf der Waage oder ohne sich zu wiegen.
- Überlasten Sie die Waage **nicht**. Die maximale Gewichtskapazität beträgt 180 kg / 28 st / 400 lb.

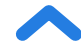

•

- Bewahren Sie die Waage an einem kühlen Ort mit geringer Luftfeuchtigkeit auf. Halten Sie die Waage von Wärmequellen wie Öfen oder Heizkörpern fern. Vermeiden Sie Temperaturschwankungen. Bewahren Sie die Waage nicht vertikal, sondern horizontal auf.
- Gehen Sie mit der Waage vorsichtig um. Nicht für den gewerblichen Gebrauch. **Nur** für den Hausgebrauch.

### Batterien

- Verwenden Sie **nicht** gleichzeitig alte und neue Batterien.
- Wird die Waage längere Zeit nicht benutzt, entfernen Sie die Batterien, um die Lebensdauer der Waage zu verlängern.

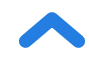
## Funktionsdiagramm

DE

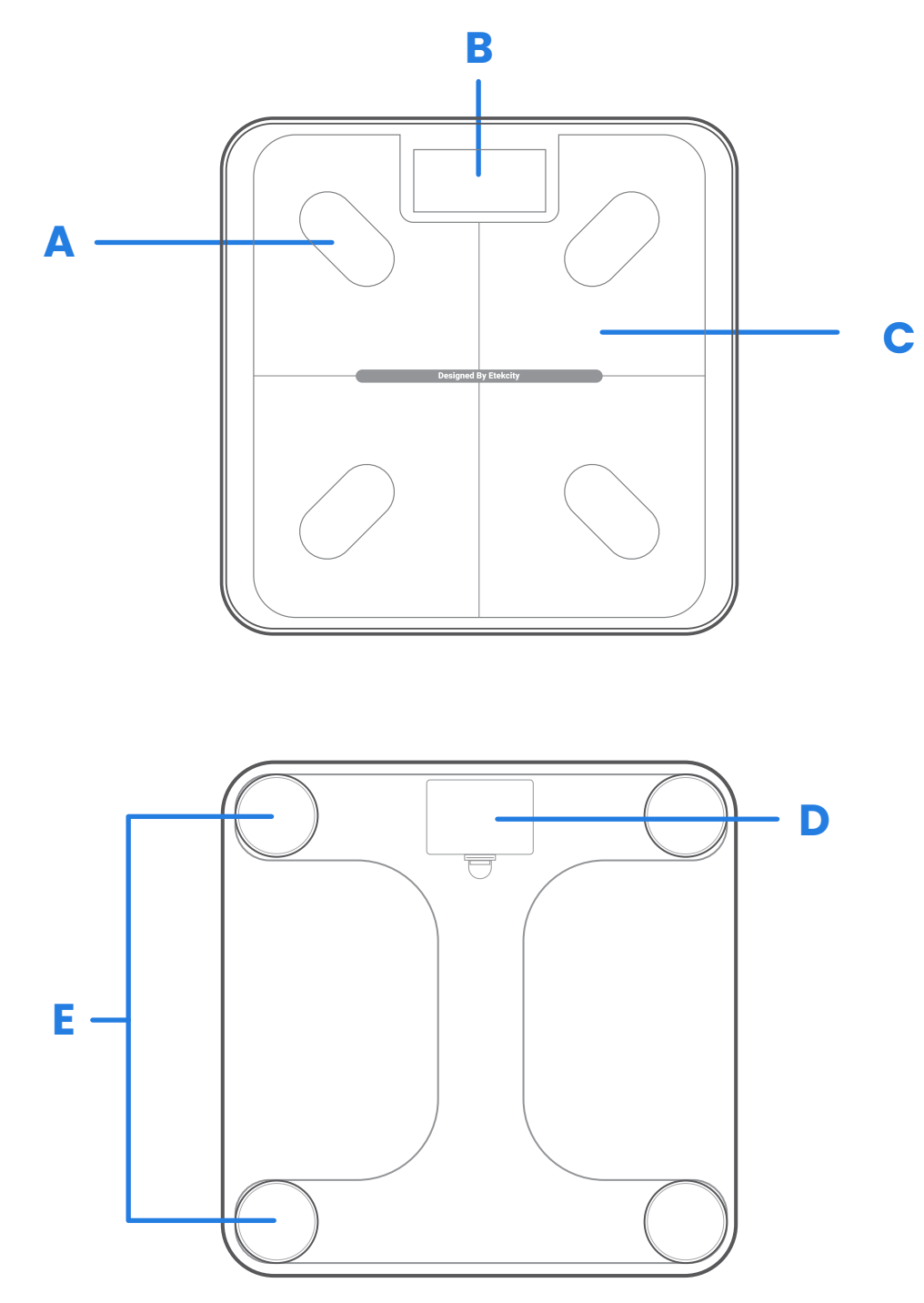

- A. Leitfähige Bereiche
- B. Display
- C. Wiegefläche

- **D.** Batteriefach
- E. Rutschfeste Füße

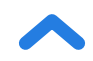

## Display-Diagramm

DE

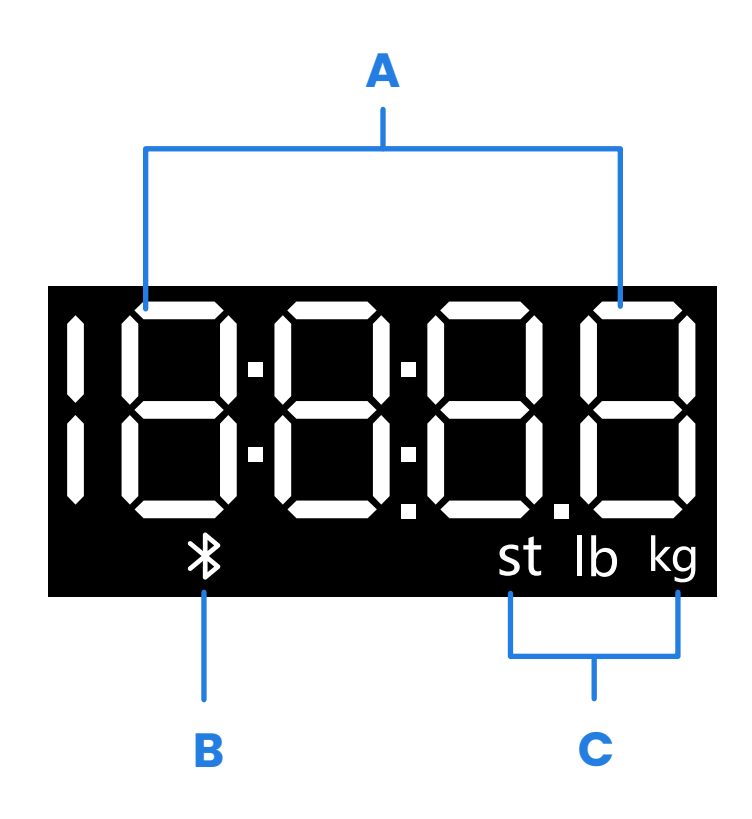

- A. Gewichtsmessung
- B. Bluetooth<sup>®</sup>-Symbol
- C. Gewichtseinheiten

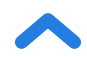

## Vor dem ersten Gebrauch

DE

- 1. Öffnen Sie das Batteriefach an der Unterseite der Waage. Nehmen Sie die mitgelieferten AAA-Batterien aus der Waage.
- 2. Entfernen Sie den Kunststoffstreifen vom Batteriefach.
- Setzen Sie die Batterien wieder ein. Befolgen Sie die Anweisungen im Batteriefach und richten Sie die Batterien auf die Kontakte + und – aus.

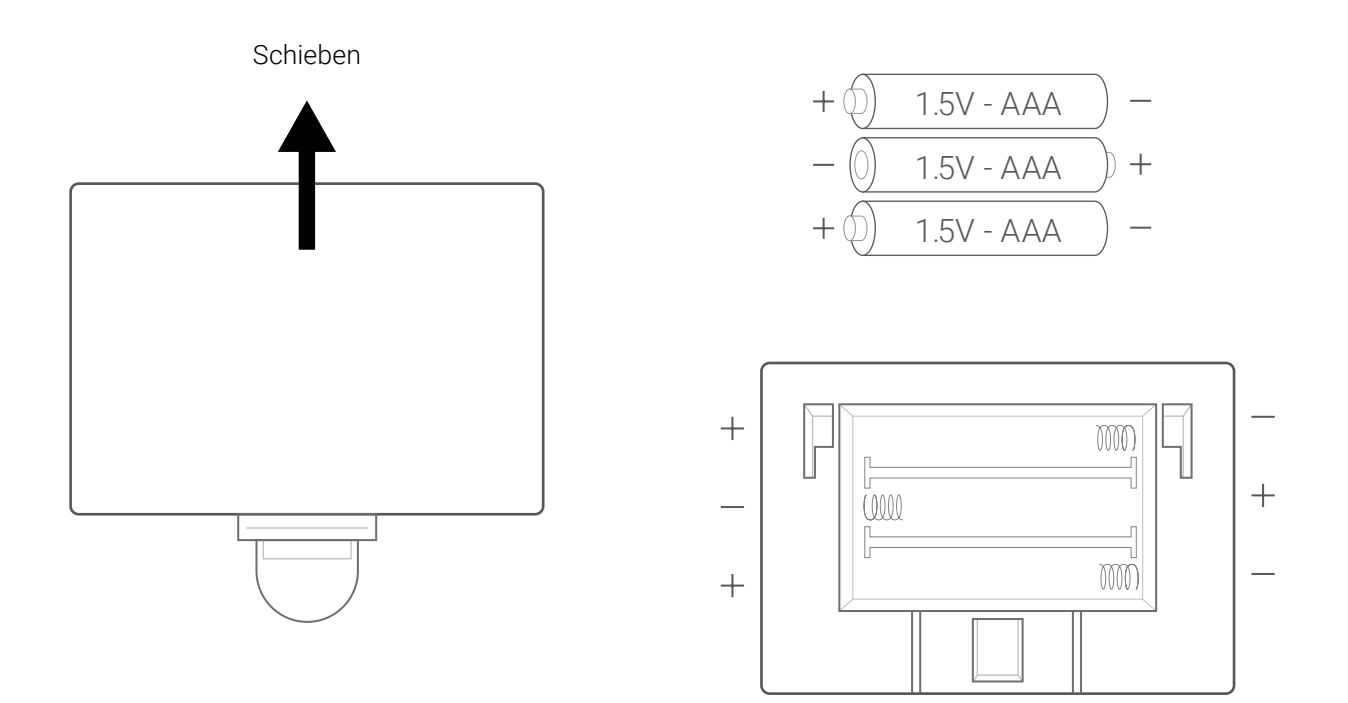

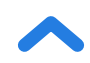

## Einrichten der VeSync-App

*Hinweis:* Aufgrund von Updates und Verbesserungen kann die VeSync-App etwas anders aussehen als im Handbuch abgebildet. Befolgen Sie in jedem Fall bitte die Anweisungen in der App.

1. Um die VeSync-App herunterzuladen, scannen Sie den QR-Code oder suchen Sie "VeSync" im Apple App Store® oder Google Play Store.

#### Hinweis:

Android<sup>™</sup>-Benutzer müssen für die Verwendung von VeSync eventuell
 Zulassen auswählen.

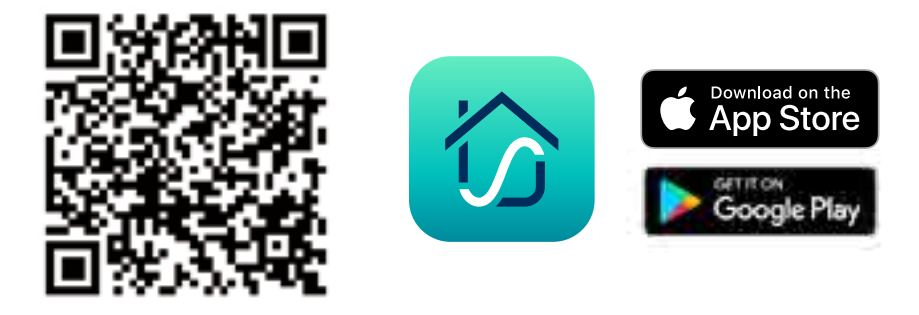

2. Öffnen Sie die VeSync-App. Wenn Sie bereits ein Konto haben, wählen Sie Anmelden. Um ein neues Konto einzurichten, wählen Sie Registrieren.

**Hinweis:** Sie müssen Ihr eigenes VeSync-Konto einrichten, um Dienste und Produkte von Drittanbietern nutzen zu können. Mit einem VeSync-Konto können Sie auch Ihrer Familie und Freunden erlauben, Ihre Smart Fitnesswaage zu benutzen.

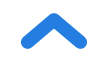

3. Stellen Sie sicher, dass die Bluetooth<sup>®</sup>-Erlaubnis der APP aktiviert ist und schalten Sie Bluetooth<sup>®</sup> ein. Für Android-Benutzer erlauben Sie der App in den Einstellungen Ihres Telefons den Zugriff auf Geräte in der Nähe.

**Hinweis:** Wenn Ihr Android-Telefonsystem älter als Android<sup>™</sup> 12.0+ ist, autorisieren Sie bitte die Standort (GPS)-Erlaubnis der VeSync-App in Ihren Telefoneinstellungen.

- Berühren Sie + in der VeSync-App und wählen Sie Ihre Smart Fitnesswaage.
- 5. Befolgen Sie die Anweisungen in der App, um eine Verbindung zu Ihrer Smart Fitnesswaage herzustellen.

*Hinweis:* Sie können den Namen und das Symbol jederzeit in den Einstellungen der Smart Fitnesswaage ändern.

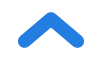

### **Einrichten eines Benutzers**

Wenn Sie ein neuer Benutzer sind, müssen Sie bestimmte Körperinformationen eingeben, bevor Sie sich zum ersten Mal wiegen, damit die Waage Ihre Körpermessungen durchführen kann. Befolgen Sie die Anweisungen in der App, um ein Benutzerprofil anzulegen.

#### Hinweis:

- Die Eingabe falscher Informationen hat zur Folge, dass Ihre Waage weniger genaue Messwerte ausgibt.
- Wenn Sie keine der angebotenen Geschlechtsoptionen auswählen möchten oder sich nicht sicher sind, wählen Sie die Option, die Ihrem Körpertyp am besten entspricht. Diese Wahl wird für Körpermessungen wie z. B. Körperfettanteil benutzt.
- Bei Kindern unter 3 Jahre können außer dem Gewicht keine anderen Körpermessungen durchgeführt werden.
- Minderjährige benötigen zur Erstellung eines VeSync-Kontos die Einwilligung einer erziehungsberechtigten Person.

### **Mehrere Benutzer**

### Mehrere Benutzer mit separaten VeSync-Konten

Benutzer können ihre eigenen VeSync-Konten erstellen oder sich bei diesen anmelden und die intelligente Waage mit ihren separaten Konten koppeln. Die Gewichtsdaten jedes Nutzers sind privat und können mit den Apps von Drittanbietern synchronisiert werden.

### Mehrere Benutzer mit einem gemeinsamen VeSync-Konto

Benutzer, die ein VeSync-Konto erstellen oder sich dort anmelden, können innerhalb ihres Kontos mehrere Benutzerprofile erstellen. Alle Nutzer können sich in dasselbe Konto einloggen (auf ihren eigenen Smartphones), ohne dass sich die anderen Benutzer abmelden müssen.

*Hinweis:* Benutzer, die sich ein VeSync-Konto teilen, können die unter diesem Konto aufgezeichneten Daten der anderen Benutzer einsehen. Nur die Daten des Hauptnutzers können mit Drittanbieter-Apps synchronisiert werden.

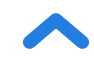

## Der Gebrauch der Smart Waage

#### Hinweis:

DE

- Das Aktivieren des Stromfrei-Modus in der VeSync-App schaltet den Strom der Waage aus und ermöglicht nur noch die Gewichts- und BMI-Messung. Dieser Modus kann für Schwangere oder Personen mit implantierten medizinischen Geräten wie z. B. Herzschrittmachern nützlich sein.
- Um Ihr Baby oder Haustier zu wiegen, schalten Sie den Babymodus ein und folgen Sie den Anweisungen zum Wiegen in der App. Im Babymodus werden außer dem Gewicht und dem BMI keine weiteren Körpermessungen vorgenommen.

### 1. Stellen Sie die Waage auf einen harten, ebenen Boden.

#### Hinweis:

- Das Aufstellen auf weichen Oberflächen wie z. B. einem zotteligen Teppich kann zu ungenauen Messungen oder zum Umkippen führen. Falls erforderlich, kann die Waage auch auf Niederflorteppichen mit einer Faserlänge von 10 mm oder weniger verwendet werden.
- 3. Stellen Sie Ihre nackten, trockenen Füße auf die leitfähigen Flächen der Waage. Während Sie auf der Waage stehen, sehen Sie eine sich über den Bildschirm bewegende " ", die die Körperimpedanzwerte zur Berechnung der Körperzusammensetzung misst. Bitte bleiben Sie während dieses Teils auf der Waage, bis der Bildschirm wieder Ihr Gewicht anzeigt. Wenn Ihre Waage mit der VeSync App verbunden ist, werden zusätzliche Ergebnisse (wie BMI, Körperfett usw.) in der App angezeigt.

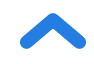

### Umschalten der Maßeinheiten

DE

- Tippen Sie leicht auf die Waage und öffnen Sie die VeSync-App, dann kann die Maßeinheit (kg, lb oder st) geändert werden. Wählen Sie die Waage aus (in der App sollte "Connected (Verbunden)" angezeigt werden) und tippen Sie dann auf das Symbol "Einstellungen" ( < ). Auf dieser Seite lassen sich die Einheiten anpassen. [Abbildung 1.1]
- 2. Die Standard-Einheit ist Pfund (lb). Nach dem Wechsel der Maßeinheit zeigt die Waage die neue Maßeinheit an.

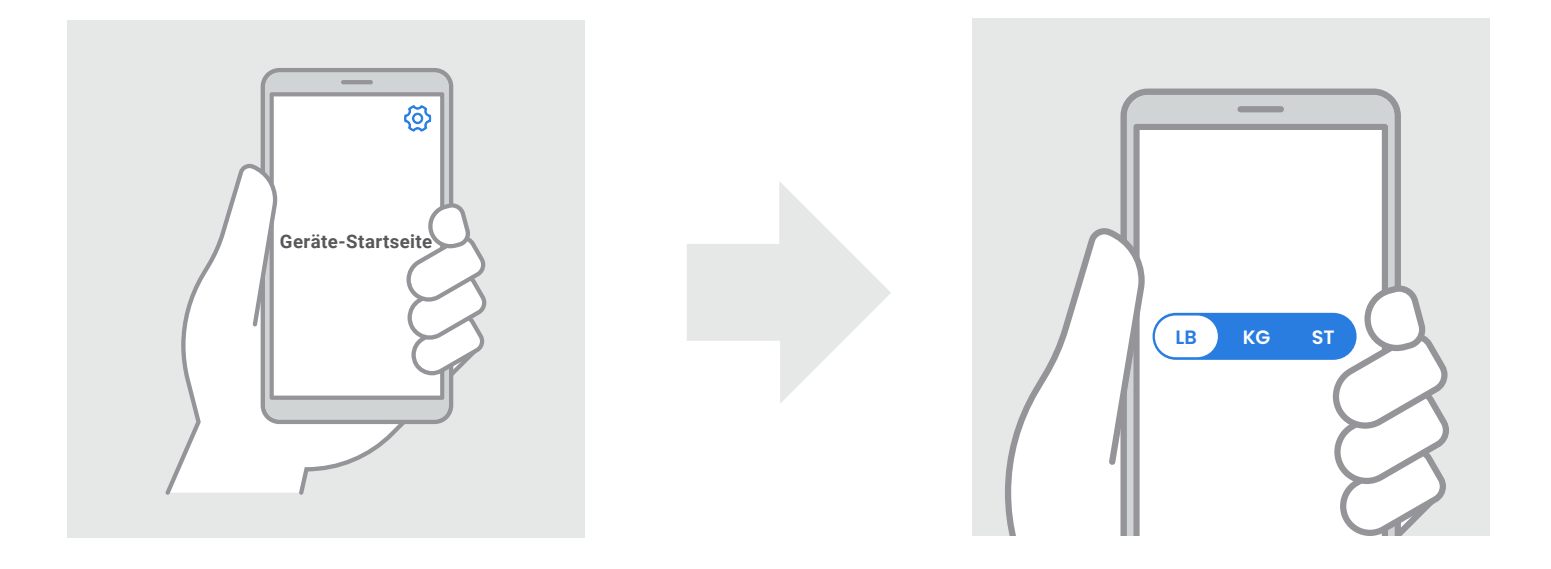

[Abbildung 1.1]

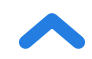

## **Pflege und Wartung**

### Kalibrieren der Smart Waage

Wurde die Waage bewegt oder umgedreht, muss sie neu kalibriert werden, um genaue Ergebnisse zu gewährleisten.

- 1. Stellen Sie die Waage auf einen harten, ebenen Boden.
- 2. Drücken Sie mit einem Fuß auf die Waage, bis auf dem Display Zahlen erscheinen und nehmen Sie den Fuß dann wieder von der Waage. [Abbildung 2.1]
- **3.** Wenn Sie von der Waage treten, wird " [][][]" angezeigt. [Abbildung 2.2]

[Abbildung 2.1]

[Abbildung 2.2]

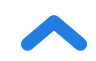

### Reinigen der Smart Waage

- Reinigen Sie die Oberfläche der Waage mit einem leicht angefeuchteten Tuch und wischen Sie dann verbleibende Feuchtigkeit vollständig mit einem weichen, trockenen Tuch ab.
- Verwenden Sie zur Reinigung der Waage **keine** chemischen oder aggressiven Reinigungsmittel.

### Auswechseln der Batterien

Auf dem Display wird **"Lo**" angezeigt, wenn die Batterien ausgewechselt werden müssen.

- 1. Öffnen Sie das Batteriefach an der Unterseite der Waage.
- 2. Entfernen Sie die alten Batterien und entsorgen Sie sie vorschriftsmäßig.
- Legen Sie 3 neue 1,5 V AAA-Batterien ein. Achten Sie dabei auf die richtige Polung.
- 4. Bringen Sie den Deckel des Batteriefachs wieder an.

*Hinweis:* Möglicherweise muss die Waage nach dem Auswechseln der Batterien neu kalibriert werden.

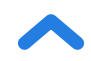

### Allgemeine Display-Codes

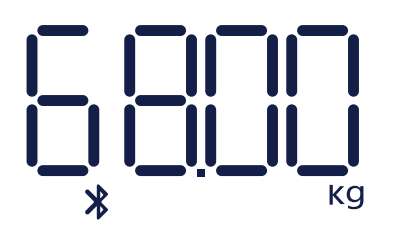

Bluetooth-Verbindung

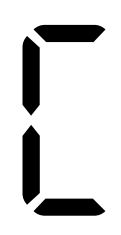

Kalibieren

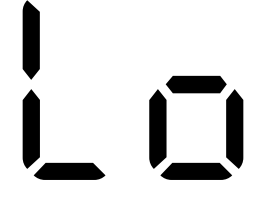

Batterien auswechseln

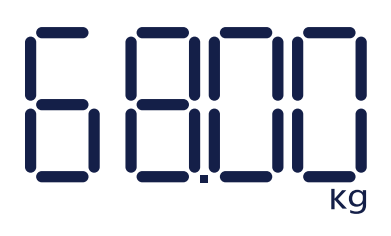

Keine Bluetooth-Verbindung

Überlast

Einschalten

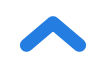

DE

### Die Waage schaltet sich nicht ein.

 Prüfen Sie, ob die Batterien richtig eingesetzt sind. Wenn Sie die Waage zum ersten Mal benutzen, entfernen Sie den Plastikstreifen aus dem Batteriefach.

### Auf dem Display blinkt eine Information und verschwindet dann.

• Die Batterien sind schwach und müssen eventuell ersetzt werden.

### Die intelligente Waage kann nicht zur VeSync-App hinzugefügt werden.

- 1. Überprüfen Sie bitte vor der Kopplung die folgenden Aspekte:
  - Erlauben Sie VeSync in den Einstellungen Ihres Telefons den Zugriff auf Bluetooth<sup>®</sup>.
  - Die Waage ist derzeit nicht mit einem anderen Telefon oder einer App verbunden.
  - Die Waage sollte nur über die VeSync-App mit Ihrem Telefon verbunden werden. Bitte verbinden Sie es **nicht** in den Bluetooth<sup>®</sup>-Einstellungen Ihres Telefons.
  - Schalten Sie VPN aus (bitte ignorieren Sie es, wenn Sie es nicht verwenden).
  - Für Android-Benutzer erlauben Sie der App in den Einstellungen Ihres Telefons den Zugriff auf Geräte in der Nähe.

*Hinweis:* Wenn Ihr Telefonsystem älter als Android<sup>™</sup> 12.0+ ist, autorisieren Sie bitte die Standort (GPS) Berechtigung der VeSync App.

2. Wenn Ihr Telefonsystem älter als Android<sup>™</sup> 12.0+ ist, autorisieren Sie bitte die Standort (GPS) Berechtigung der VeSync App:

- Aktivieren Sie Bluetooth<sup>®</sup> auf Ihrem Handy.
- Beleuchten Sie die Waage und lassen Sie sie an.

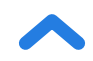

 Öffnen Sie die Vesync App und klicken Sie auf "Gerät hinzufügen" oder "+" in der oberen rechten Ecke der Startseite. Wählen Sie "Gesundheit", um Ihr Gerätemodell auszuwählen, und folgen Sie dann den Anleitungen der App.

*Hinweis:* Stellen Sie sicher, dass Sie das richtige Gerätemodell wählen (Sie finden es auf der Rückseite der Waage), da sonst die Verbindung nicht zustande kommt.

#### Die Messergebnisse scheinen unbeständig bzw. ungenau zu sein.

- Vergewissern Sie sich, dass die Waage auf einem harten, ebenen Boden steht.
- Setzen Sie die Wage zurück (siehe Seite 45).

#### Meine Waage misst nur mein Gewicht, nicht meine anderen Metriken.

- Richten Sie Ihre Smart Waage in der VeSync-App ein. Ihr Gewicht wird auf dem Display der Waage angezeigt; Ihr Gewicht sowie weitere Ergebnisse sind in der App zu sehen.
- Wenn Sie Schuhe oder Socken tragen, kann die Waage bestimmte Gesundheitsmetriken wie z. B. Ihren Körperfettanteil nicht messen. Stellen Sie sich barfuß auf die Waage. [Abbildung 3.1]
- Vergewissern Sie sich, dass Ihre Füße auf den leitfähigen Bereichen der Waage stehen. [Abbildung 3.2]
- Stellen Sie sicher, dass Bluetooth® aktiviert ist.
- Überprüfen Sie, ob der Stromfrei-Modus aktiviert ist. Wenn das der Fall ist, misst die Smart Fitnesswaage lediglich das Gewicht und den BMI und keine weiteren Messergebnisse.
- Wenn Ihre Füße zu trocken oder zu nass sind, werden die biometrischen Daten möglicherweise nicht erkannt. Da die Haut im Winter sehr trocken werden kann, versuchen Sie bitte auch, etwas Fußcreme aufzutragen oder ein Fußbad zu nehmen, wenn andere Messwerte nicht messbar sind.

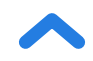

### Meine App zeigt "Getrennt" an.

Bitte beachten Sie, dass die Waage die Bluetooth<sup>®</sup>-Verbindung trennt, wenn sich das Display der Waage ausschaltet, da die Waage in den Ruhemodus wechselt, um Energie zu sparen. Die Verbindung wird wiederhergestellt, wenn die Waage leuchtet und die App geöffnet wird.

- 1. Schalten Sie das Bluetooth<sup>®</sup> Ihres Telefons ein und tippen Sie leicht auf die Waage, um das Display aufzuwecken.
- 2. Öffnen Sie die App und wählen Sie Ihre Waage aus. Warten Sie einige Sekunden, bis die Verbindung mit Bluetooth<sup>®</sup> hergestellt ist. Sobald die Verbindung hergestellt ist, sollten Sie oben auf der Seite in der VeSync-App "Verbunden" sehen.

#### Hinweis:

Wenn das nicht hilft, versuchen Sie bitte Folgendes:

- Starten Sie Bluetooth® neu oder starten Sie das Telefon neu.
- Klicken Sie oben auf der Geräteseite auf die Schaltfläche Getrennt, um Bluetooth<sup>®</sup>-Anomalien zu erkennen.

*Hinweis:* Wenn die Waage Fehlermeldungen auf dem Display anzeigt, sich nicht automatisch ausschaltet oder ein hier nicht aufgeführtes Problem aufweist, versuchen Sie, die Batterien drei Sekunden lang zu entfernen und sie dann wieder einzusetzen. Wenn das Problem nicht behoben ist, ersetzen Sie die Batterien durch neue.

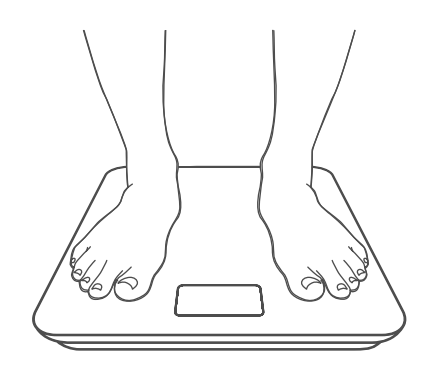

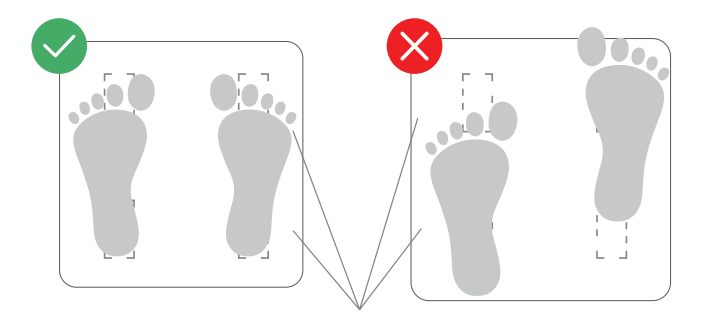

Leitfähige Bereiche

Abbildung 3.1

Abbildung 3.2

Wenn Sie dennoch Hilfe benötigen, kontaktieren Sie bitte den **Kundendienst** (siehe Seite 54).

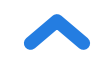

## **RoHS-Erklärung**

Dieses Produkt ist RoHS-konform.

Dieses Produkt erfüllt die Anforderungen der Richtlinie 2011/65/EU und ihrer Novellierungen zur Beschränkung der Verwendung bestimmter gefährlicher Stoffe in Elektround Elektronikgeräten.

Dieses Symbol bedeutet, dass das Produkt nicht über den Hausmüll entsorgt werden darf und zum Recycling an einer geeignete Sammelstelle abgegeben werden sollte. Eine ordnungsgemäße Entsorgung und Wiederverwertung trägt zum Schutz der natürlichen Ressourcen, der menschlichen Gesundheit und der Umwelt bei. Für weitere Informationen über die Entsorgung und das Recycling dieses Produkts wenden Sie sich an Ihre lokale Gemeinde, den Entsorgungsservice oder den Händler, bei dem Sie dieses Produkt gekauft haben.

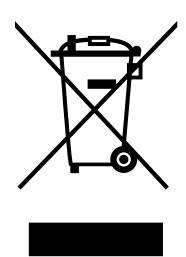

## Konformitätserklärung

Etekcity Corporation erklärt hiermit, dass dieses Produkt den grundlegenden Anforderungen und anderen relevanten Bestimmungen der Richtlinie 2014/53/EU, den britischen Funkgerätevorschriften 2017 und allen anderen geltenden Anforderungen von Richtlinien der EU- und der Vereinigten Königreichs entspricht.

Die vollständige Konformitätserklärung kann hier eingesehen werden: https://etekcity.com/euro/compliance

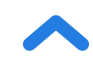

## Anweisungen für Benutzer zum Entnehmen, Recyceln und Entsorgen von gebrauchten Batterien

Um die Batterien von Ihrem Gerät oder der Fernbedienung zu entfernen, wenden Sie das in der Bedienungsanleitung beschriebene Verfahren zum Einlegen von Batterien in umgekehrter Reihenfolge an. Bei Produkten mit einer eingebauten Batterie, die über die gesamte Lebensdauer des Produkts hält, ist die Entfernung für den Benutzer möglicherweise nicht möglich. In diesem Fall übernehmen Recycling- oder Verwertungszentren die Demontage des Produktes und die Entnahme der Batterie. Sofern es aus irgendeinem Grund notwendig sein sollte, solch eine Batterie zu ersetzen, muss dieses Verfahren von autorisierten Servicezentren durchgeführt werden. In der Europäischen Union und an anderen Orten ist es illegal, Batterien mit Hausmüll zu entsorgen. Alle Batterien müssen umweltverträglich entsorgt werden. Wenden Sie sich an Ihre lokalen Entsorgungsstellen, um Informationen zur umweltverträglichen Sammlung, zum Recycling und zur Entsorgung von Altbatterien zu erhalten.

**WARNUNG:** Explosionsgefahr bei unsachgemäßem Batteriewechsel. Um die Gefahr von Feuer, Explosion oder Leckage von brennbarer Flüssigkeit/Gas zu reduzieren, nicht demontieren, zerstoßen, anstechen, externe Kontakte kurzschließen, Temperaturen höher als 60°C, der Sonne oder ähnlichem, extrem niedrigem Luftdruck aussetzen bzw. in Feuer oder Wasser entsorgen. Nur durch Batterien ersetzen, die den Vorgaben entsprechen. Das Symbol für die 'gesonderte Sammlung' für alle Batterien und Akkus ist die nachstehend angeführte durchgestrichene Abfalltonne auf Rädern:

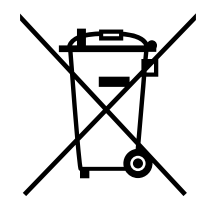

Gemäß der EU-Batterierichtlinie 2013/56/EU müssen alle Batterien, Akkumulatoren und Knopfzellen, die mehr als 0,0005 % Quecksilber, mehr als 0,002 % Cadmium oder mehr als 0,004 % Blei enthalten, mit dem chemischen Symbol für das betreffende Metall gekennzeichnet sein: entsprechend Hg, Cd, bzw. Pb. Bitte beachten Sie das nachstehende Symbol:

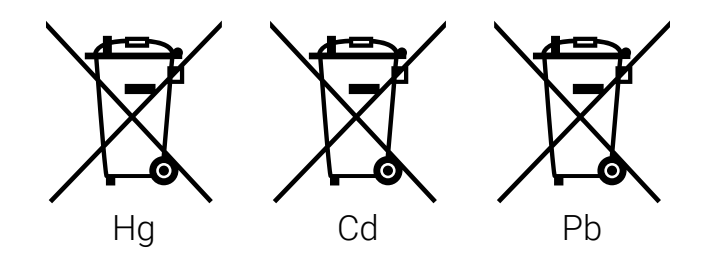

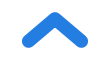

### Garantie

| Produkt                                                                                                    | Smart Fitnesswaage |
|----------------------------------------------------------------------------------------------------|--------------------|
| Modell                                                                                                    | ESF-551            |
| Wir empfehlen dringend, Ihre Bestellnummer und das Kaufdatum für den eventuellen<br>zukünftigen Bedarf aufzubewahren. |                    |
| Bestellnummer                                                                                                    |                    |
| Kaufdatum                                                                                                    |                    |

#### **GESCHÄFTSBEDINGUNGEN**

Etekcity Corporation gewährleistet, dass alle Produkte fachkundig aus hochwertigen Werkstoffen hergestellt werden und übernimmt die Garantie für Material- und Herstellungsfehler ab dem Kaufdatum für einen Zeitraum von zwei Jahren. Die Garantiedauer kann je nach Produktkategorie variieren.

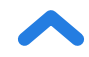

## Kundendienst

Bei Fragen oder Problemen mit Ihrem neuen Produkt hilft Ihnen unser Kundendienst gerne weiter.

### **Etekcity Corporation**

1202 N. Miller St., Suite A Anaheim, CA 92806 USA

E-Mail: support.eu@etekcity.com

\* Bitte halten Sie Ihre Rechnungs- und Bestellnummer für das Gespräch mit unserem Kundendienst bereit.

## Zuordnung

iOS ist eine eingetragene Marke von Cisco Systems, Inc. und/oder dessen Tochtergesellschaften in den USA und anderen bestimmten Ländern.

Apple App Store ist eine Marke von Apple Inc.

Android und Google Play sind Marken von Google LLC.

Die Bluetooth® Wortmarke und die Logos sind eingetragene Warenzeichen im Besitz von Bluetooth SIG, Inc. und jede Nutzung dieser Marken durch die Etekcity Corporation erfolgt unter Lizenz. Andere Marken und Handelsnamen sind die ihrer jeweiligen Eigentümer.

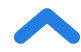

## Gracias por comprar la báscula inteligente del estado físico de Etekcity.

En caso de preguntas o dudas, póngase en contacto con nuestro equipo de Atención al Cliente en **support.eu@etekcity.com**. ¡Esperamos que disfrute de su nueva báscula!

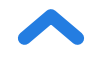

## **LEA Y GUARDE ESTAS INSTRUCCIONES**

## Información de seguridad

# Lea y siga todas las instrucciones y directrices de seguridad de este manual.

### Información médica

- Esta báscula no se debe utilizar para diagnosticar ni tratar ninguna enfermedad.
- Los datos proporcionados por la báscula no deben reemplazar las recomendaciones médicas de un profesional sanitario.
- Esta báscula emplea corriente eléctrica inocua para calcular la grasa corporal. Consulte a un profesional sanitario antes de usarla si lleva algún dispositivo médico electrónico, como un marcapasos.

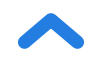

### Uso general

- Compruebe la báscula antes de usarla. **No** utilice la báscula si detecta algún tipo de daño.
- No golpee ni aporree la báscula, y no la utilice si observa alguna pequeña grieta en el cristal. El vidrio templado es más resistente y se rompe de una forma más segura que el vidrio normal, pero puede estallar de manera inesperada después de formarse una pequeña grieta. Si observa una grieta, póngase en contacto con Atención al Cliente (consulte la página 76). La plataforma de cristal es resbaladiza cuando está mojada. Asegúrese siempre de que la plataforma y sus pies estén secos antes de subirse a la báscula.
- Coloque la báscula sobre una superficie dura y lisa para evitar caídas.
- Para realizar un pesaje seguro y preciso, colóquese sobre la báscula con los pies separados a la anchura de los hombros. No se sitúe en los bordes de la báscula ni salte sobre ella.
- Intente no permanecer subido a la báscula durante mucho tiempo o cuando no esté pesándose.
- No sobrecargue la báscula. El peso máximo permitido es de 180 kg (28 st/400 lb).

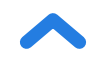

- Guarde la báscula en un lugar fresco y poco húmedo. Guarde la báscula alejada de fuentes de calor como estufas u hornos. Evite las variaciones de temperatura. Guarde la báscula en posición horizontal, no vertical.
- Manéjela con cuidado. No diseñada para uso comercial, sino para uso exclusivamente doméstico.

### Pilas

- No mezcle pilas nuevas y usadas.
- Si no va a utilizar la báscula durante un largo periodo de tiempo, saque las pilas para prolongar la vida útil de la báscula.

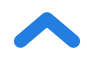

## Diagrama de funciones

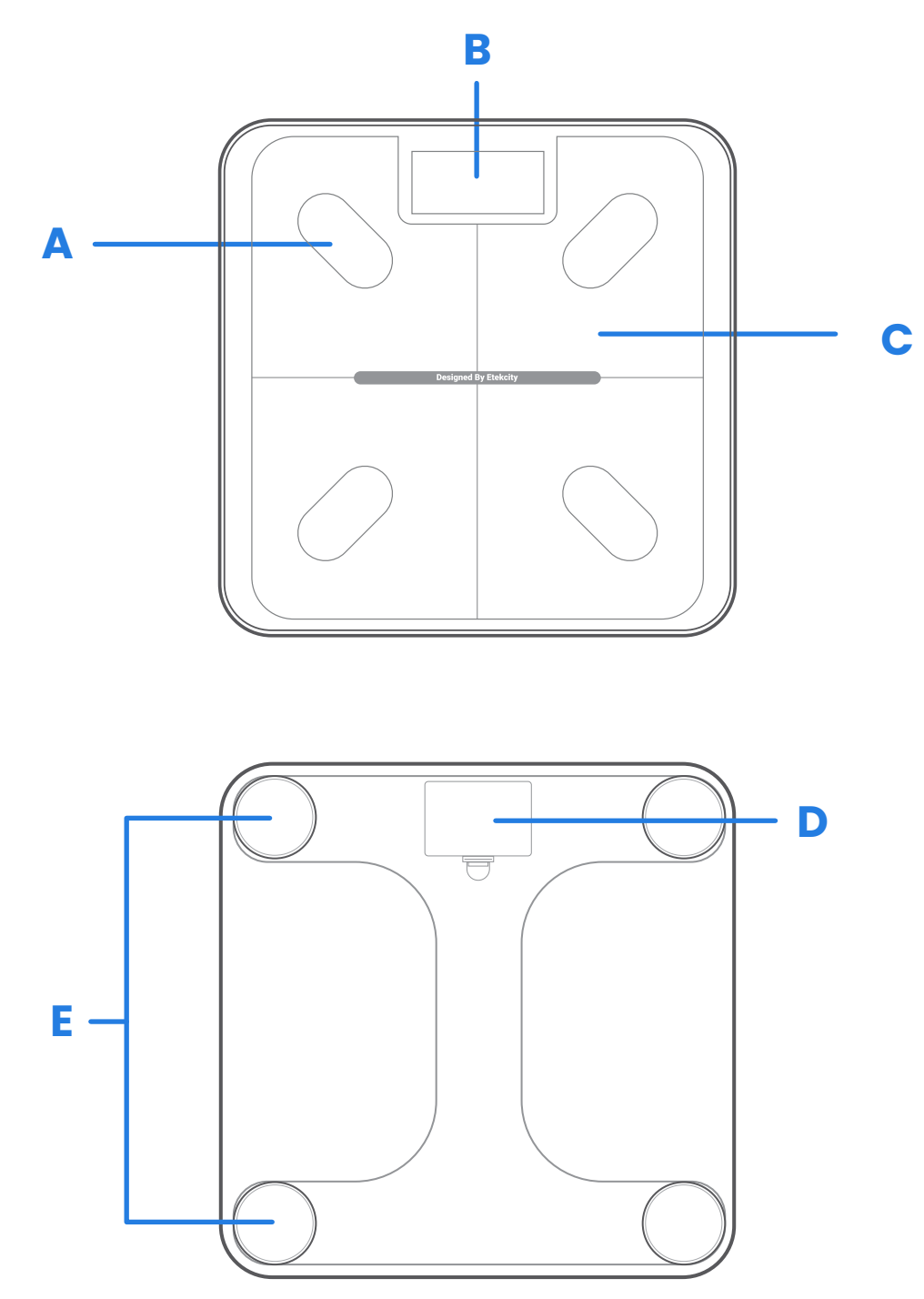

- A. Zonas conductoras
- B. Pantalla
- **C.** Plataforma de pesaje
- D. Compartimento para la pila
- E. Almohadilla antideslizamiento

### Esquema de la pantalla

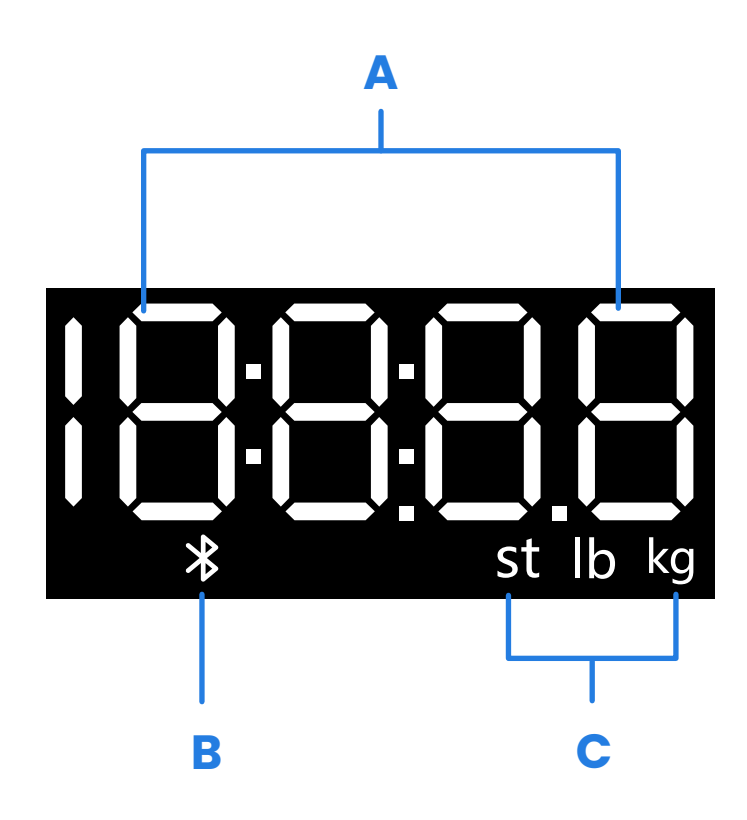

- A. Cálculo del peso
- B. Icono de conexión Bluetooth<sup>®</sup>
- **C.** Unidades de peso

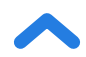

## Antes del primer uso

- 1. Abra el compartimento para pilas situado en la parte inferior de la báscula. Saque las pilas AAA incluidas en la báscula.
- 2. Retire la pestaña aislante de plástico del compartimento de las pilas.
- **3.** Cambie las pilas. Siga las indicaciones del compartimento para pilas para que coincidan las polaridades + y -.

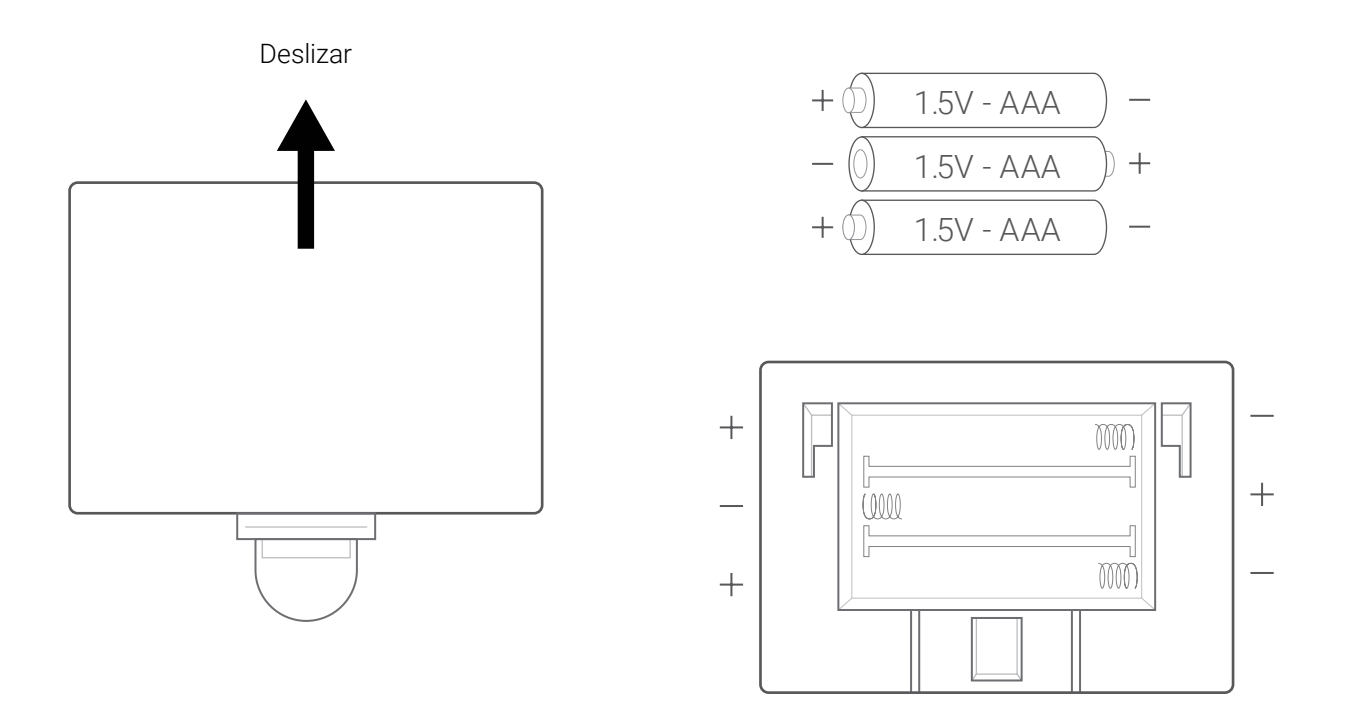

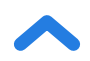

## Configuración de la aplicación VeSync

**Nota:** Debido a las actualizaciones y mejoras de la aplicación, la aplicación VeSync puede tener un aspecto algo diferente del que se muestra en el manual. Si aprecia alguna diferencia, siga las instrucciones de la aplicación.

1. Escanee el código QR o busque la aplicación "VeSync" para descargarla de Apple App Store<sup>®</sup> o de Google Play Store.

#### Nota:

 Los usuarios de Android<sup>™</sup> deben seleccionar **Permitir** para poder usar VeSync.

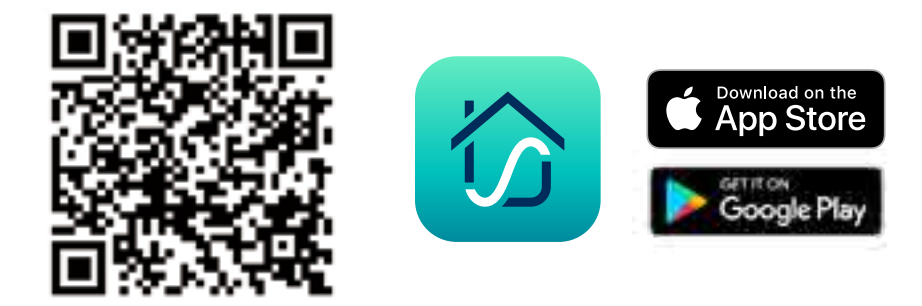

 Abra la aplicación VeSync. Si ya tiene una cuenta, pulse Iniciar sesión. Para crear una, pulse Regístrese.

**Nota:** Debe crear su propia cuenta de VeSync para poder utilizar servicios y productos de terceros. Sus familiares y amigos también pueden utilizar la báscula inteligente del estado físico con una cuenta de VeSync.

62

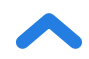

3.

Asegúrese de activar el permiso de Bluetooth® de la aplicación y de que Bluetooth® esté encendido. Los usuarios de Android deben permitir que la aplicación acceda a los dispositivos cercanos en los ajustes del teléfono.

**Nota:** Si el sistema del teléfono es anterior a Android<sup>™</sup> 12.0+, debe autorizar el permiso de ubicación (GPS) de la aplicación VeSync en los ajustes del teléfono.

- Pulse + en la aplicación de VeSync y seleccione su báscula inteligente del estado físico.
- 5. Siga las instrucciones de la aplicación para conectarse a su báscula inteligente del estado físico.

**Nota:** Puede cambiar el nombre y el icono en cualquier momento desde los ajustes de la báscula inteligente del estado físico.

### Creación de un usuario

Si utiliza la báscula por primera vez, deberá introducir sus datos físicos antes de pesarse para que esta calcule sus indicadores corporales. Siga las instrucciones de la aplicación para crear un perfil.

#### Nota:

- Si se introduce información imprecisa, las mediciones de la báscula serán menos exactas.
- Si no se identifica con ninguna de las opciones de género disponibles o no está seguro, elija la que considere que mejor le representa físicamente. Esta opción sirve para realizar las mediciones físicas, como los porcentajes de grasa corporal.
- En los niños menores de 3 años no se pueden tomar otras mediciones corporales, salvo el peso.
- Los menores necesitan el consentimiento de sus padres o un tutor para crear una cuenta de VeSync.

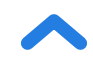

### Varios usuarios

### Varios usuarios con distintas cuentas de VeSync

Los usuarios pueden crear su propia cuenta de VeSync o iniciar sesión en ella para emparejar la balanza inteligente en sus distintas cuentas. Los datos de peso de cada usuario serán privados y podrán sincronizarse con otras aplicaciones.

### Varios usuarios con una cuenta compartida de VeSync

Los usuarios que creen una cuenta de VeSync o inicien sesión en ella pueden crear varios perfiles de usuario dentro de la cuenta. Todos los usuarios pueden iniciar sesión en la misma cuenta (en sus propios teléfonos) sin que los demás usuarios deban cerrar sesión.

**Nota:** Los usuarios que compartan una cuenta de VeSync podrán ver los datos de los demás usuarios registrados en esa cuenta. Solo los datos de usuario principal podrán sincronizarse con otras aplicaciones.

## Uso de la báscula inteligente

#### Nota:

- Al activar el modo de corriente cero de la aplicación VeSync, se desconectará la corriente eléctrica de la báscula y solo ofrecerá mediciones del peso y el índice de masa corporal. Este modo puede resultar útil para las embarazadas o los usuarios a los que se les hayan implantado dispositivos médicos, como marcapasos.
- Para pesar a un bebé o a una mascota, active el modo de bebé y siga las instrucciones para pesar que aparecen en la aplicación. El modo de bebé no registra otras mediciones corporales salvo el peso y el índice de masa corporal.

### 1. Coloque la báscula sobre una superficie dura y lisa.

#### Nota:

- Colocarla sobre superficies blandas, como una alfombra peluda, puede provocar mediciones inexactas o vuelcos. Si es necesario, la báscula se puede utilizar en alfombras de pelo corto con una longitud de fibra de 10 mm / 0,4 pulgadas o menos.
- 2. Súbase a la báscula y luego bájese. Espere a que la pantalla LED muestre "
- 3. Coloque los pies secos y desnudos en las áreas conductivas de la balanza. Cuando se pare en la balanza, verá un " □" moverse por la pantalla, que mide los valores de impedancia del cuerpo para calcular su composición. Permanezca en la balanza durante este proceso hasta que la pantalla vuelva a mostrar su peso. Si la balanza está conectada con la aplicación VeSync, aparecerán resultados adicionales (como índice de masa corporal, grasa corporal, etc.).

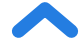

### Cambio de unidades de medida

- La unidad de medida predeterminada es la libra (lb). Una vez que se modifica la unidad, la báscula muestra la nueva unidad de medida.

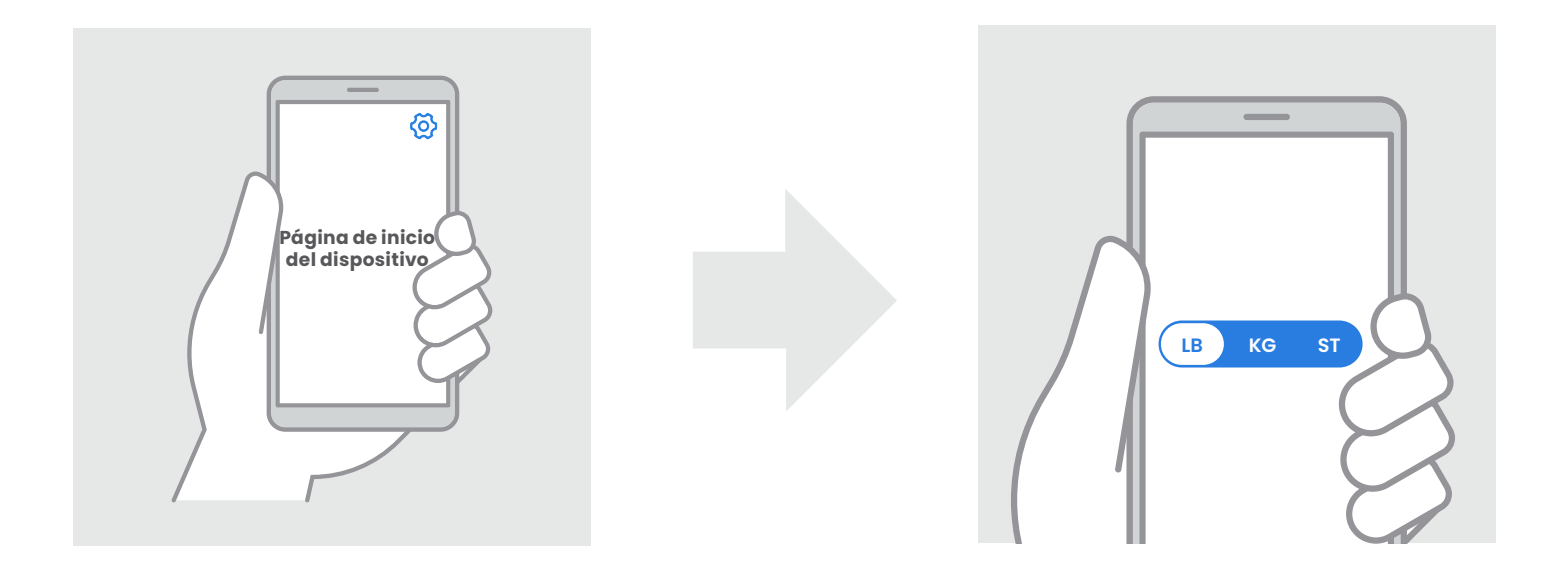

[Figura 1.1]

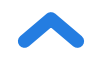

## Mantenimiento

### Reinicio de la báscula inteligente

Si la báscula se ha movido o la ha puesto boca abajo, se debe reiniciar para garantizar unos resultados exactos.

- 1. Coloque la báscula sobre una superficie dura y lisa.
- 2. Súbase a la báscula con un solo pie y espere a que aparezcan los dígitos en la pantalla. [*Figura 1.1*]
- **3.** Al restablecer la báscula, aparecerá " []]]]" en la pantalla. [*Figura 1.2*]

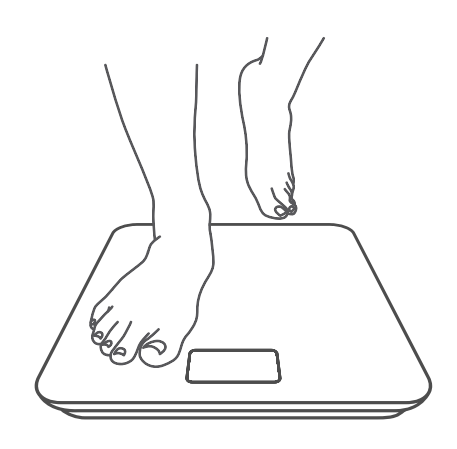

[Figura 1.1]

[Figura 1.2]

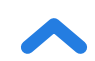

### Limpieza de la báscula inteligente

- Limpie la superficie de la báscula con un paño ligeramente húmedo y, a continuación, séquela con uno suave y seco para retirar la humedad que pueda quedar.
- **No** utilice productos de limpieza químicos ni abrasivos para limpiar la báscula.

### Sustitución de las pilas

ES

En la pantalla aparecerá la indicación "**Lo**" (Bajo) cuando sea necesario cambiar las pilas.

- 1. Abra el compartimento para pilas situado en la parte inferior de la báscula.
- 2. Extraiga las pilas antiguas y deséchelas convenientemente.
- 3. Instale 3 nuevas pilas AAA de 1,5 V, asegurándose de que se colocan con la polaridad correcta.
- 4. Vuelva a colocar la tapa del compartimento de las pilas.

**Nota:** Puede que se tenga que volver a calibrar la báscula después de cambiar las pilas.

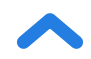

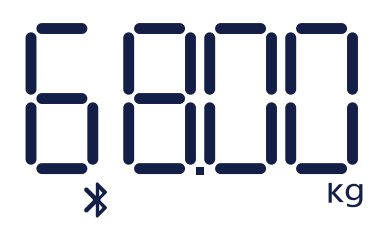

ES

Conexión Bluetooth

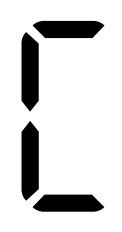

Reinicio

Cambiar pilas

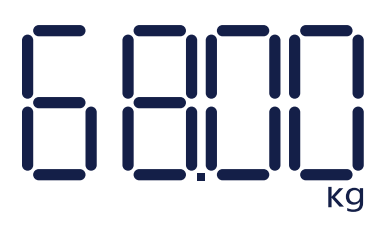

No hay conexión Bluetooth

Sobrecarga

Encendido

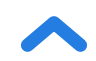

## Solución de problemas

#### La báscula no se enciende.

 Compruebe si las pilas están colocadas correctamente. Si es la primera vez que utiliza la báscula, retire la pestaña aislante de plástico del compartimento de las pilas.

### La información parpadea en la pantalla y luego desaparece.

• Las pilas se están agotando y es necesario cambiarlas.

### Si la balanza no puede añadirse a la aplicación VeSync.

- 1. Confirme lo siguiente antes del emparejamiento:
  - Permita que VeSync acceda a Bluetooth<sup>®</sup> en los ajustes de su teléfono.
  - La balanza no debe estar conectada a ningún otro teléfono o aplicación.
  - La balanza solo debe estar conectada a su teléfono a través de la aplicación VeSync. No la conecte en los ajustes de Bluetooth<sup>®</sup> de su teléfono.
  - Desactive la VPN (si no utiliza una VPN, desestime esta información).
  - Los usuarios de Android deben permitir que la aplicación acceda a los dispositivos cercanos en los ajustes del teléfono.

**Nota:** Si el sistema del teléfono es anterior a Android<sup>™</sup> 12.0+, debe autorizar el permiso de ubicación (GPS) de la aplicación VeSync.

- 2. Siga estos pasos para emparejar la balanza y el teléfono:
  - Encienda Bluetooth® en el teléfono.

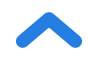

- Encienda la balanza y no la apague.
- Abra la aplicación VeSync y haga clic en "Añade Dispositivo" o " + " en la esquina superior derecha de la página de inicio. Escoja "Salud" para elegir el modelo de su dispositivo y, a continuación, siga las instrucciones de la aplicación.

**Nota:** Asegúrese de elegir el modelo de dispositivo correcto (puede encontrarlo en la parte posterior de la balanza); de lo contrario, se producirá un fallo de conexión.

#### Las lecturas de la báscula parecen poco estables o imprecisas.

- Asegúrese de que la báscula esté sobre una superficie dura y lisa.
- Restablezca la báscula a cero (consulte la página 67).

#### Mi báscula solo indica el peso, no otros indicadores.

- Configure la báscula inteligente en la aplicación VeSync. Su peso aparecerá en la pantalla de la báscula, y su peso y otros resultados, en la aplicación.
- Si lleva zapatos o calcetines, la báscula no podrá calcular los indicadores de salud, como la grasa corporal. Súbase descalzo a la báscula. [Figura 2.1]
- Asegúrese de colocar los pies en las zonas conductoras de la báscula.
  [Figura 2.2]
- Asegúrese de que el Bluetooth® esté activado.
- Compruebe si el modo de corriente cero está activado. Si lo está, la báscula inteligente del estado físico mostrará solo las mediciones del peso y el índice de masa corporal, pero no otros indicadores.
- Si tiene los pies demasiado húmedos o secos, es posible que no se detecte la biometría. Como la piel puede secarse durante el invierno, intente también aplicarse loción o un baño para pies si no se puede medir sobre otros valores de medición.

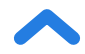

Debe tener en cuenta que, cuando se apaga la pantalla de la balanza, esta se desconectará de Bluetooth<sup>®</sup> al ingresar en modo de suspensión para ahorrar energía. Cuando se encienda la balanza y se abra la aplicación, volverá a conectarse.

- 1. Encienda el Bluetooth<sup>®</sup> del teléfono y toque suavemente la balanza para que la pantalla salga del modo de suspensión.
- 2. Abra la aplicación y elija su balanza. Espere algunos segundos a que se conecte con Bluetooth<sup>®</sup>. Cuando se conecte, verá el mensaje "Conectado" en la parte superior de la página en la aplicación VeSync.

#### Nota:

ES

Si esto no funciona, intente lo siguiente:

- Reinicie el Bluetooth® o el teléfono.
- Haga clic en el botón "Desconectado" en la parte superior de la página del dispositivo para detectar anomalías de Bluetooth<sup>®</sup>.

**Nota:** Si la báscula muestra errores en la pantalla, no se apaga automáticamente o tiene algún otro problema que no haya sido enumerado aquí, quite las pilas durante tres segundos y vuelva a colocarlas. Si el problema no se resuelve, cambie las pilas por unas nuevas.

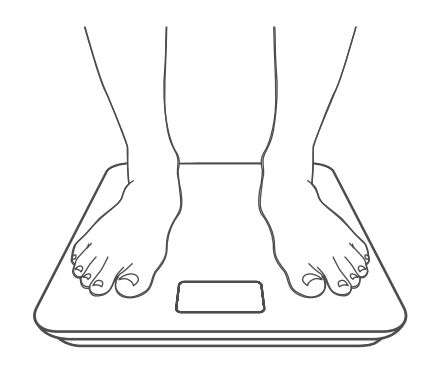

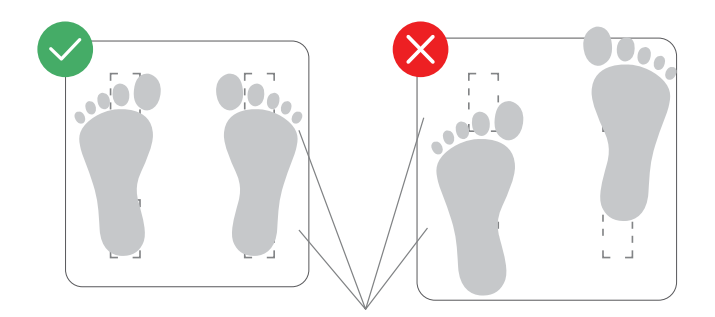

Zonas conductoras

Figura 2.1

Figura 2.2

Si sigue necesitando ayuda, póngase en contacto con **Atención al Cliente** (consulte la página 76).

72

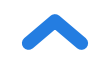
### **Declaración RoHS**

Este producto cumple la normativa RoHS.

Este producto cumple la Directiva 2011/65/UE, y sus modificaciones, sobre la restricción del uso de ciertas sustancias peligrosas en equipos eléctricos y electrónicos.

Este símbolo significa que el producto no debe desecharse como residuo doméstico, sino que debe llevarse a unas instalaciones de recogida adecuadas para su reciclaje. El desecho y reciclaje adecuados ayudan a proteger los recursos naturales, la salud humana y el medioambiente. Para obtener más información sobre el desecho y reciclaje de este producto, contacte con el ayuntamiento de su localidad, el servicio de punto limpio o la tienda donde compró el producto.

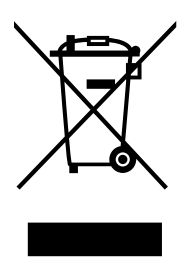

# Declaración de conformidad

Etekcity Corporation declara que este producto cumple con los requisitos esenciales y otras disposiciones relevantes de la Directiva 2014/53/UE, los reglamentos de equipos de radio del Reino Unido de 2017 y cualquier otro requisito aplicable de las directivas de la UE y del Reino Unido.

La declaración de conformidad completa está disponible en: https://etekcity.com/euro/compliance

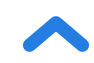

### Instrucciones para usuarios sobre la extracción, reciclaje y desecho de pilas usadas

Para retirar las pilas del equipo o mando a distancia, siga el procedimiento para colocar las pilas a la inversa, según se describe en el manual del usuario. En los productos que lleven una pila integrada que dure toda la vida útil del producto, es posible que el usuario no pueda extraerla. En ese caso, los centros de reciclaje o recuperación se encargarán de desmontar el producto y retirar la pila. Si, por algún motivo, fuera necesario cambiar esa pila, este procedimiento se debe realizar en centros de servicio autorizados. En la Unión Europea y otras regiones, es ilegal desechar cualquier tipo de pila junto con los residuos domésticos. Todas las pilas se deben desechar de una forma respetuosa con el medioambiente. Póngase en contacto con los técnicos de gestión de residuos de su localidad para obtener información sobre los procedimientos de recogida, reciclaje y desecho de pilas usadas que respeten el medioambiente.

**ADVERTENCIA:** Peligro de explosión si la pila se cambia de manera incorrecta. Para reducir el riesgo de incendio, explosión o fuga de líquidos o gases inflamables, no desmonte, rompa, perfore, cortocircuite los contactos externos ni exponga el dispositivo a temperaturas superiores a los 60 °C (140 °F), a la luz solar o similares. Tampoco debe exponerlo a una presión de aire extremadamente baja ni tirarlo al fuego o al agua. Al cambiar las pilas, use solo las indicadas. El símbolo que indica "recogida por separado" de todas las pilas y acumuladores será el cubo de basura tachado que se muestra a continuación:

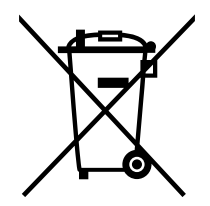

Según la directiva de pilas de la UE 2013/56/UE, las pilas, acumuladores y pilas de botón que contengan más de 0,0005 % de mercurio, más de 0,002 % de cadmio o más de 0,004% de plomo, deben marcarse con el símbolo químico del metal correspondiente: Hg, Cd o Pb, respectivamente. Consulte el símbolo más abajo:

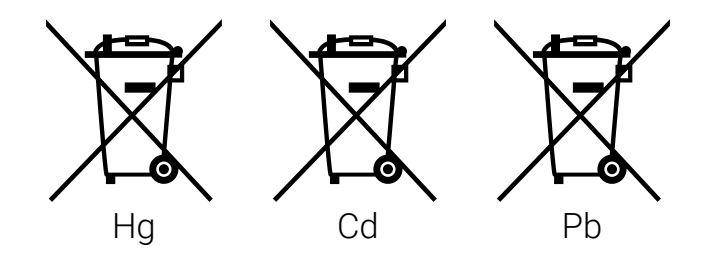

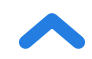

# Información sobre la garantía

| Producto                                                                                                    | Báscula inteligente del estado físico |
|----------------------------------------------------------------------------------------------------|---------------------------------------|
| Modelo                                                                                                    | ESF-551                               |
| Para su referencia, le recomendamos que anote el número de identificación del<br>pedido y la fecha de compra. |                                       |
| Número de identificación del<br>pedido                                                                        |                                       |
| Fecha de compra                                                                                               |                                       |

#### **CONDICIONES Y POLÍTICA**

ES

Etekcity Corporation garantiza la máxima calidad de todos los productos en cuanto a material, fabricación y servicio durante 2 años desde la fecha de compra hasta el final del periodo de garantía. La duración de la garantía puede variar en función de la categoría del producto.

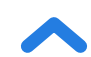

### **Atención al Cliente**

Si tiene algún problema o dudas relacionadas con su nuevo producto, póngase en contacto con nuestro equipo de Atención al Cliente.

#### **Etekcity Corporation**

1202 N. Miller St., Suite A Anaheim, CA 92806 EE. UU.

#### Correo electrónico: support.eu@etekcity.com

\* Antes de ponerse en contacto con Atención al Cliente, tenga a mano su factura y número de pedido.

# **Atribuciones**

iOS es una marca registrada de Cisco Systems, Inc. y/o sus filiales en los Estados Unidos y en otros países específicos.

Apple App Store es una marca registrada de Apple Inc.

Android y Google Play son marcas registradas de Google LLC.

La marca denominativa y los logotipos de Bluetooth<sup>®</sup> son marcas registradas de Bluetooth SIG, Inc. y Etekcity Corporation los utiliza bajo licencia. Las demás marcas y nombres comerciales pertenecen a sus respectivos propietarios.

### Nous vous remercions pour votre achat du pèse-personne impédancemètre Etekcity.

Si vous avez des questions ou des préoccupations, n'hésitez pas à contacter notre service client à l'adresse **support.eu@etekcity.com**. Nous espérons que votre nouveau pèse-personne vous donnera entière satisfaction !

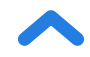

# **INSTRUCTIONS À LIRE ET À CONSERVER**

## Consignes de sécurité

Veuillez lire et suivre toutes les instructions et consignes de sécurité fournies dans cette notice.

### Avertissements médicaux

- Ce pèse-personne ne doit pas être utilisé à des fins de diagnostic ou de traitement d'un problème médical.
- Les données du pèse-personne ne doivent pas remplacer les conseils médicaux d'un professionnel de la santé.
- Ce pèse-personne utilise un courant électrique inoffensif pour mesurer la masse graisseuse. Consultez votre médecin avant d'utiliser le pèse-personne impédancemètre si vous utilisez un dispositif médical électronique comme un stimulateur cardiaque.

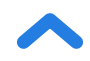

### Utilisation générale

- Vérifiez le pèse-personne avant utilisation. N'utilisez pas le pèsepersonne s'il est endommagé.
- Évitez de taper ou de cogner le pèse-personne et ne l'utilisez pas si vous remarquez une légère fissure dans le verre. Le verre trempé est plus robuste. Il est aussi plus sûr en cas de casse que le verre ordinaire, mais risque toutefois d'éclater brusquement s'il est fissuré. Si vous voyez une fissure, contactez le service client (voir page 98). L'humidité rend le plateau de verre glissant. Vérifiez toujours que le plateau et vos pieds sont secs avant de monter sur le pèse-personne pour vous peser.
- Placez le pèse-personne sur une surface rigide et plate pour éviter tout basculement.
- Pour une pesée précise et en toute sécurité, tenez-vous debout, les pieds écartés à la largeur des épaules sur le pèse-personne.
   Ne montez pas sur le bord du pèse-personne et ne sautez pas dessus.
- Évitez de rester trop longtemps sur le pèse-personne ou de monter dessus lorsque vous ne vous pesez pas.
- Ne surchargez pas le pèse-personne. La capacité de poids maximale est de 180 kg/28 st/400 lb.

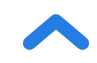

- Rangez le pèse-personne dans un endroit frais et peu humide. N'approchez pas le pèse-personne d'une source de chaleur comme un four ou un appareil de chauffage. Évitez les fluctuations de température. Rangez le pèse-personne à l'horizontale et non à la verticale.
- À manipuler avec précaution. Non adapté à un usage commercial.
  Pour un usage domestique **seulement**.

### **Piles**

- Ne mélangez pas les piles neuves et les piles usagées.
- Si le pèse-personne n'est pas utilisé pendant une longue période, retirez les piles pour prolonger sa durée de vie.

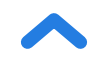

# Schéma des fonctions

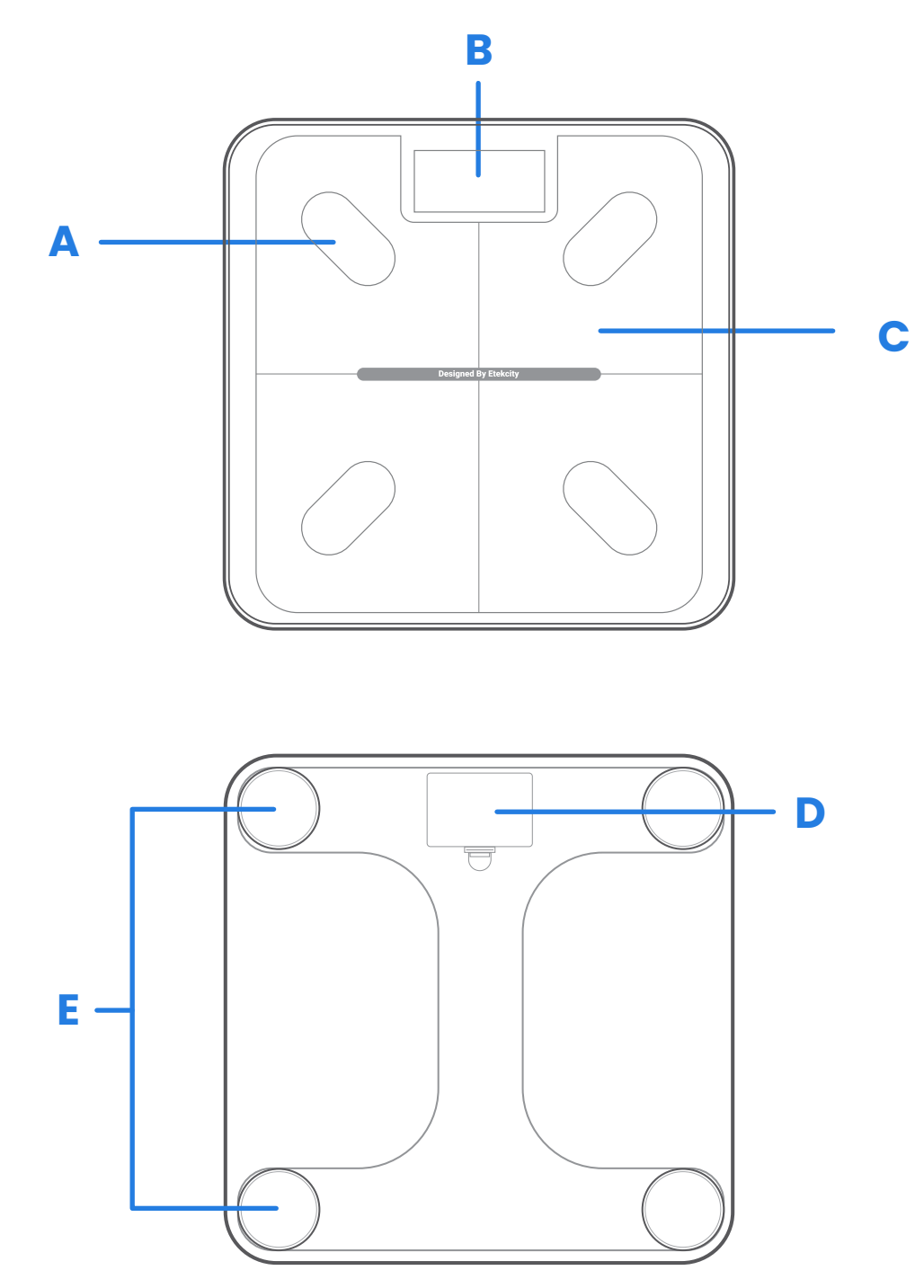

- A. Zones conductrices
- B. Écran
- **C.** Plateau de pesage
- **D.** Compartiment de la pile
- E. Coussinets antidérapants

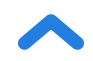

### Schéma de l'écran

FR

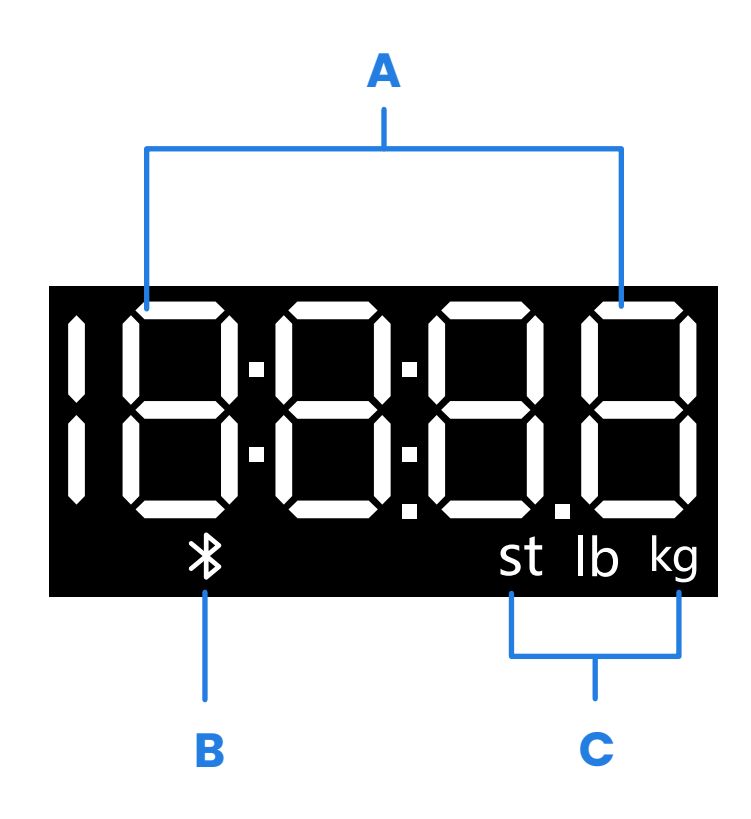

- A. Mesure du poids
- B. Icône Bluetooth®
- C. Unités de poids

# Avant la première utilisation

- 1. Ouvrez le compartiment à piles situé sous le pèse-personne. Retirez les piles AAA incluses.
- 2. Retirez la languette isolante en plastique du compartiment à piles.
- **3.** Remplacez les piles. Suivez les indications sur le compartiment à piles afin de les faire correspondre avec les bornes + et -.

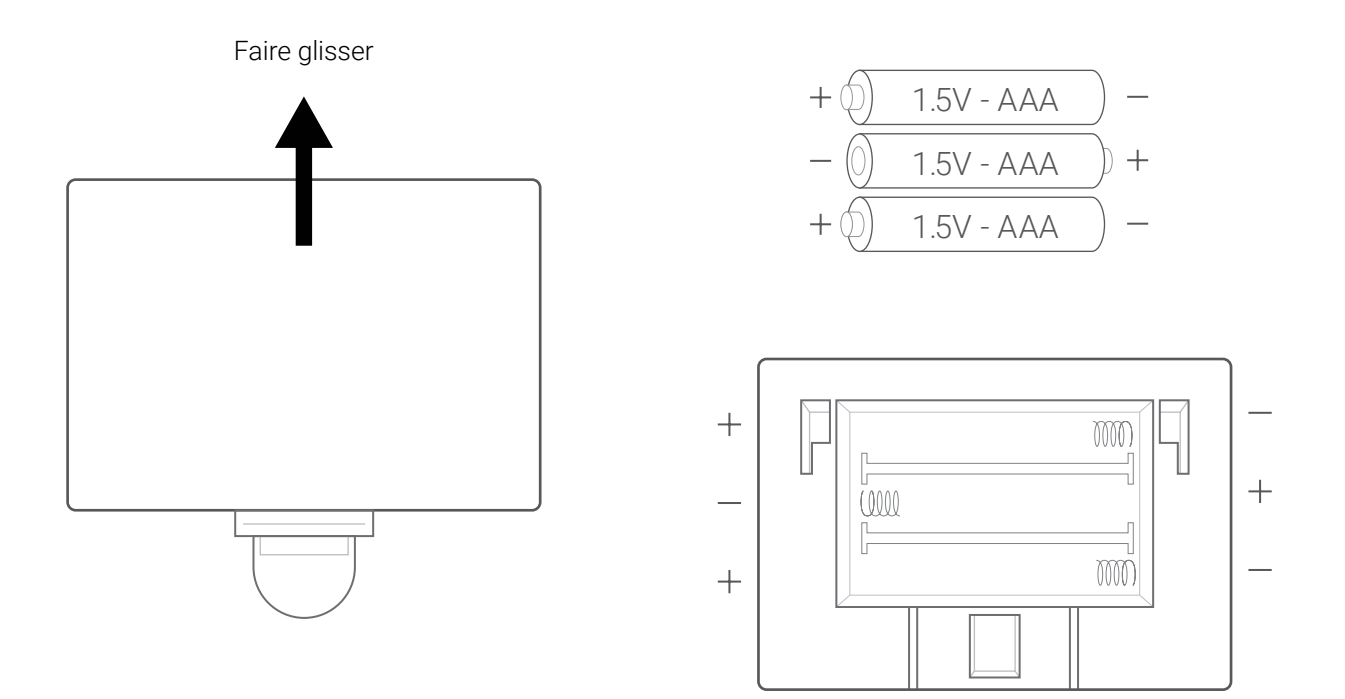

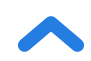

# **Configuration de l'application VeSync**

**Remarque :** en raison des mises à jour et améliorations continues, l'apparence de l'application VeSync peut varier légèrement par rapport à la notice. En cas de différences, suivez les instructions dans l'application.

1. Pour télécharger l'application VeSync, scannez le code QR ou recherchez « VeSync » dans App Store<sup>®</sup> d'Apple ou Google Play Store.

#### Remarque :

 les utilisateurs d'Android<sup>™</sup> peuvent devoir sélectionner **Allow** (Autoriser) avant de pouvoir utiliser VeSync.

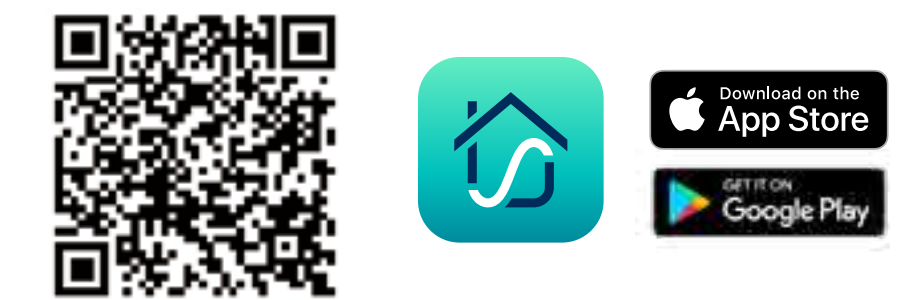

2. Ouvrez l'application VeSync. Si vous possédez déjà un compte, appuyez sur Log In (S'identifier). Pour créer un compte, appuyez sur Sign Up (S'inscrire).

**Remarque :** vous devez créer votre propre compte VeSync pour utiliser des services et produits tiers. Le compte VeSync permet aussi à votre famille et à vos amis d'utiliser votre pèse-personne impédancemètre.

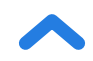

3.

Assurez-vous d'activer l'autorisation Bluetooth® de l'application et d'activer Bluetooth®. Pour les utilisateurs d'Android, veuillez autoriser l'application à accéder aux appareils à proximité dans les paramètres de votre téléphone..

**Remarque :** Si votre système du téléphone Android est inférieur à Android<sup>™</sup> 12.0+, veuillez accordez l'autorisation de localisation (GPS) de l'application VeSync dans les paramètres de votre téléphone.

- Appuyez sur + dans l'application VeSync et sélectionnez votre pèse-personne impédancemètre.
- **5.** Suivez les instructions fournies dans l'application pour vous connecter à votre pèse-personne impédancemètre connecté.

**Remarque :** vous pouvez modifier le nom et l'icône à tout moment depuis les paramètres du pèse-personne impédancemètre.

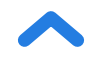

### Création d'un utilisateur

Si c'est votre première utilisation, vous devrez saisir des informations physiques avant de vous peser pour la première fois afin que le pèse-personne puisse calculer vos mesures corporelles. Suivez les instructions fournies dans l'application pour créer un profil d'utilisateur.

#### Remarque :

- saisir des données incorrectes rendrait les mesures du pèse-personne moins précises.
- Si vous ne vous identifiez à aucun des genres proposés, ou que vous n'êtes pas sûr(e), choisissez l'option correspondant selon vous le plus à votre physique. Cette donnée est utilisée pour les mesures physiques, comme le taux de masse graisseuse.
- Les enfants de moins de trois ans ne peuvent mesurer aucun indicateur corporel autre que le poids.
- Les mineurs doivent obtenir le consentement d'un responsable légal avant de créer un compte VeSync.

### **Plusieurs utilisateurs**

#### Plusieurs utilisateurs avec des comptes VeSync distincts

Les utilisateurs peuvent créer ou se connecter à leurs propres comptes VeSync et coupler le pèse-personne intelligent à leurs comptes distincts. Les données de poids de chaque utilisateur seront privées et pourront être synchronisées avec leurs applications tierces.

#### Plusieurs utilisateurs avec un compte VeSync partagé

Les utilisateurs qui créent ou se connectent à un compte VeSync peuvent créer plusieurs profils d'utilisateur au sein de leur compte. Tous les utilisateurs peuvent se connecter au même compte (sur leurs propres smartphones) sans obliger les autres utilisateurs à se déconnecter.

**Remarque:** Les utilisateurs partageant un compte VeSync pourront voir les données des autres enregistrées sous ce compte. Seules les données de l'utilisateur principal peuvent être synchronisées avec des applications tierces.

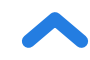

## Utilisation du pèse-personne impédancemètre

#### Remarque :

- Activer le mode Zéro-courant de l'application VeSync coupe le courant électrique du pèse-personne, qui ne mesure alors que le poids et l'indice de masse corporelle. Ce mode peut être utile aux femmes enceintes ou aux utilisateurs portant un dispositif médical, comme un stimulateur cardiaque.
- Pour peser votre bébé ou votre animal de compagnie, activez le mode Bébé et suivez les instructions de pesée de l'application. Le mode Bébé n'indique aucune autre mesure corporelle. Il se limite au poids et à l'indice de masse corporelle.

# Placez le pèse-personne sur une surface rigide et plate. *Remarque*:

- Le placement sur une surface molle, comme un tapis moelleux, peut entraîner des mesures inexactes ou inclinées. Si nécessaire, des balances électroniques peuvent être utilisées sur des tapis à faible peluche d'une longueur de fibre inférieure ou égale à 10 mm / 0,4 pouce.
- 2. Montez sur la balance, puis descendez. Attendez que l'écran LED affiche « []]] » avant de l'utiliser.
- 3. Mettez les pieds nus et secs sur les zones conductrices du pèse-personne. Lorsque vous vous tenez sur le pèse-personne, vous verrez un « » se déplaçant sur l'écran, qui mesure les valeurs d'impédance corporelle pour calculer la composition corporelle. Veuillez rester sur le pèse-personne pendant ce temps jusqu'à ce que l'écran affiche à nouveau votre poids. Si votre pèse-personne est connecté à l'application VeSync, des résultats supplémentaires (tels que BMI, la graisse corporelle, etc.) seront affichés dans l'application.

### Changement d'unité

- Pour changer l'unité de mesure (kg, lb ou st), appuyez légèrement sur la balance et ouvrez l'application VeSync. Sélectionnez la balance (vous devriez voir « Connecté » dans l'application), puis appuyez sur l'icône Paramètres ( <i>). Vous pouvez ajuster les unités sur cette page. [Figure 1.1]
- 2. L'unité par défaut est le livre (lb). Après avoir changé d'unité, la balance affichera la nouvelle unité de mesure.

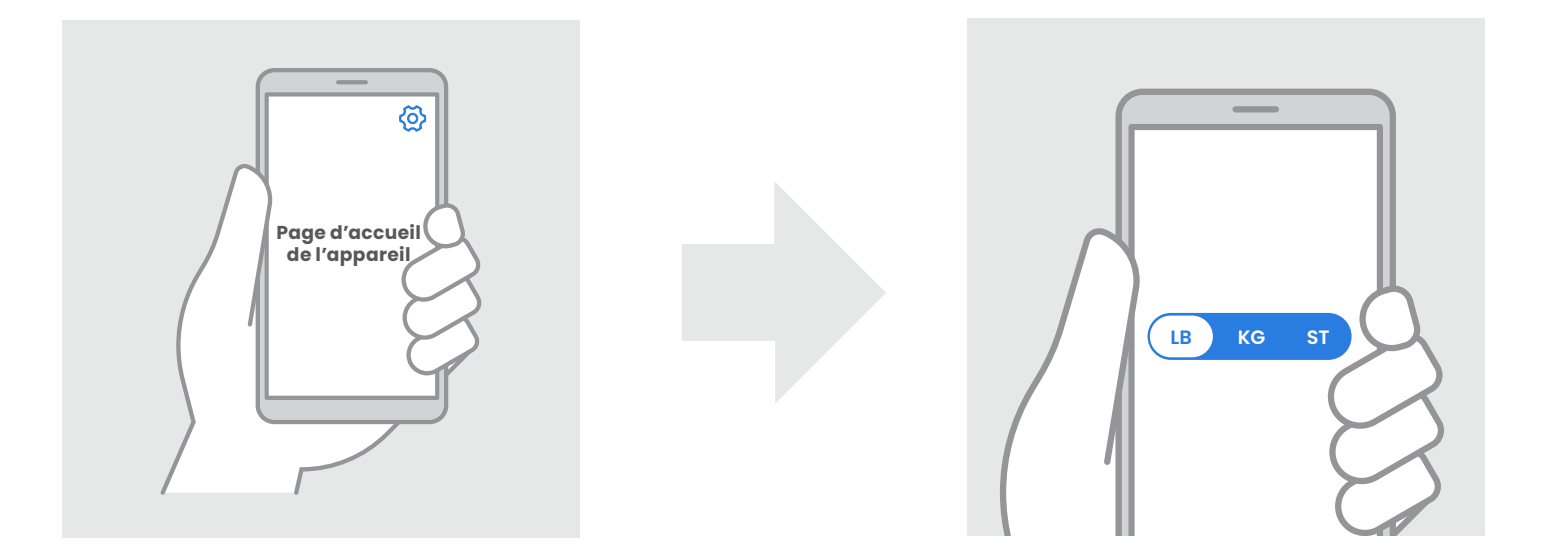

[Figure 1.1]

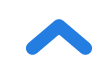

### Entretien

# Effacer les relevés du pèse-personne impédancemètre connecté

Les relevés d'un pèse-personne déplacé ou retourné doivent être effacés pour garantir la précision des résultats.

- 1. Placez le pèse-personne sur une surface rigide et plate.
- Placez un pied sur le pèse-personne jusqu'à ce que les chiffres s'affichent à l'écran, descendez ensuite du pèse-personne. [Figure 2.1]
- **3.** La balance affiche « []]]] » pour indiquer la fin de l'effacement. [*Figure 2.2*]

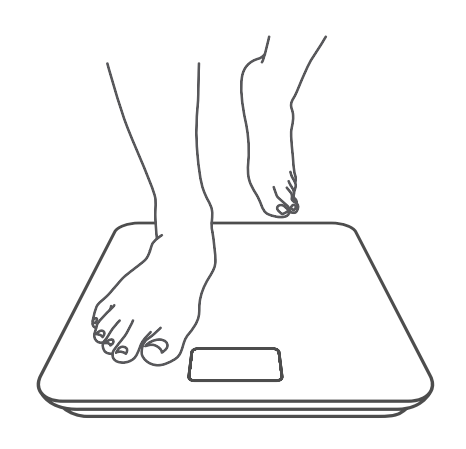

[Figure 2.1]

[Figure 2.2]

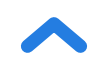

#### FR

### Nettoyage du pèse-personne impédancemètre

- Utilisez un chiffon légèrement humide pour nettoyer la surface du pèse-personne, puis essuyez-le à l'aide d'un chiffon doux et sec.
- **N'utilisez pas** d'agents nettoyants chimiques ou abrasifs pour nettoyer le pèse-personne.

### **Remplacement des piles**

L'écran affiche « Lo » lorsque les piles doivent être remplacées.

- 1. Ouvrez le compartiment à piles situé sous le pèse-personne.
- 2. Retirez les piles usagées et jetez-les de manière appropriée.
- **3.** Insérez 3 piles neuves AAA de 1,5 V en veillant à respecter la polarité qui convient.
- 4. Replacez le couvercle du compartiment à piles.

**Remarque :** le pèse-personne peut devoir être recalibré après le remplacement des piles.

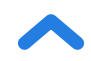

### Codes communs à l'écran

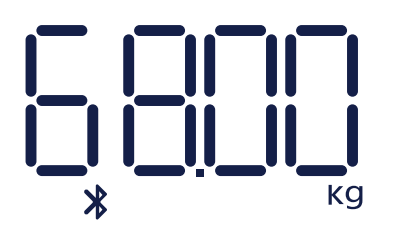

Connexion Bluetooth

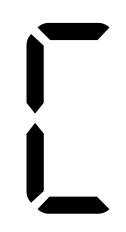

Effacement

Changer la pile

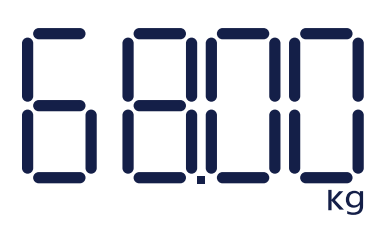

Pas de connexion Bluetooth

Surcharge

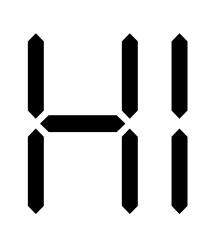

Mise sous tension

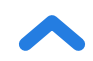

# Dépannage

#### Le pèse-personne ne s'allume pas.

 Vérifiez que les piles sont correctement installées. Lors de la première utilisation du pèse-personne, retirez la languette isolante en plastique du compartiment des piles.

#### Des informations clignotent à l'écran, puis disparaissent.

• Les piles sont faibles et vous devrez peut-être les remplacer.

### Le pèse-personne intelligent ne peut pas être ajouté à l'application VeSync.

- 1. Veuillez confirmer les éléments suivants avant l'appairage:
  - Autorisez VeSync à accéder au Bluetooth<sup>®</sup> dans les paramètres de votre téléphone.
  - Le pèse-personne n'est actuellement connecté à aucun autre téléphone ou application..
  - Le pèse-personne ne doit être connecté à votre téléphone que via l'application VeSync. Ne le connectez pas dans les paramètres Bluetooth<sup>®</sup> de votre téléphone.
  - Désactivez le VPN (veuillez l'ignorer si vous ne l'utilisez pas).
  - Pour les utilisateurs d'Android, veuillez autoriser l'application à accéder aux appareils à proximité dans les paramètres de votre téléphone.

**Remarque :** Si votre système du téléphone est inférieur à Android<sup>™</sup> 12.0+, veuillez accordez l'autorisation de localisation (GPS) de l'application VeSync.

2. Essayez les étapes suivantes pour coupler votre pèse-personne et votre téléphone :

- Activez Bluetooth<sup>®</sup> sur votre téléphone.
- Allumez le pèse-personne et gardez-le allumé.

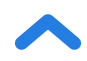

- FR
- Ouvrez l'application Vesync et cliquez sur « Ajoutez un périphérique » ou « + » dans le coin supérieur droit de la page d'accueil. Choisissez « Santé » pour sélectionner le modèle de votre appareil, puis suivez les guides de l'application.

**Remarque :** Assurez-vous de choisir le bon modèle d'appareil (vous pouvez le trouver à l'arrière du pèse-personne), sinon cela entraînera un échec de connexion.

#### Les relevés du pèse-personne semblent instables ou inexacts.

- Veillez à placer le pèse-personne sur une surface rigide et plate.
- Réinitialisez le pèse-personne (voir page 89).

#### Mon pèse-personne mesure mon poids, mais aucun autre indicateur.

- Configurez votre pèse-personne impédancemètre dans l'application VeSync. Votre poids s'affiche à l'écran du pèse-personne. Votre poids et d'autres résultats s'affichent sur l'application.
- Si vous portez des chaussures ou des chaussettes, le pèse-personne ne peut pas prendre certaines mesures comme la masse graisseuse. Montez sur le pèse-personne pieds nus. [Figure 3.1]
- Veillez à placer les pieds sur les zones conductrices du pèsepersonne.
   [Figure 3.2]
- Assurez-vous que la connexion Bluetooth<sup>®</sup> est activée.
- Vérifiez si le mode Zéro-courant est activé. Si c'est le cas, le pèsepersonne impédancemètre ne mesure que le poids et l'IMC, mais aucun autre indicateur.
- Si vos pieds sont trop secs ou trop humides, la biométrie peut ne pas être détectée. Étant donné que la peau peut devenir très sèche en hiver, essayez également d'appliquer une lotion ou de faire tremper les pieds lorsqu'il ne peut pas mesurer d'autres valeurs.

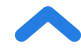

#### Mon application affiche « Déconnecté ».

Veuillez noter que lorsque l'affichage du pèse-personne s'éteint, le pèsepersonne se déconnecte du Bluetooth<sup>®</sup> car il entre en mode veille pour économiser de l'énergie. Il se reconnectera lorsqu'il s'allumera et que l'application sera démarrée.

- 1. Activez le Bluetooth<sup>®</sup> de votre téléphone et appuyez légèrement sur le pèse-personne pour activer l'affichage.
- Ouvrez l'application et sélectionnez votre pèse-personne. Attendez quelques secondes pour qu'il se connecte au Bluetooth<sup>®</sup>. Vous devriez voir « Connecté » en haut de la page dans l'application VeSync une fois qu'il est connecté.

#### Remarque:

Si cela ne marche pas, veuillez essayer ce qui suit :

- Réactivez le Bluetooth<sup>®</sup> ou redémarrez le téléphone.
- Cliquez sur le bouton Déconnecté en haut de la page de l'appareil pour rechercher les anomalies Bluetooth<sup>®</sup>.

**Remarque :** si l'écran du pèse-personne affiche des erreurs, le pèse-personne ne s'éteint pas automatiquement ou vous constatez un problème ne figurant pas dans la liste, essayez d'en retirer les piles pendant trois secondes, puis de les replacer dans le compartiment. Si le problème persiste, remplacez les piles par des piles neuves.

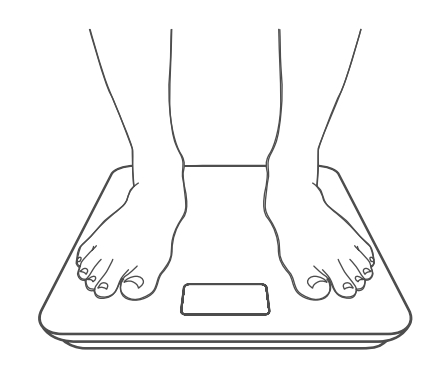

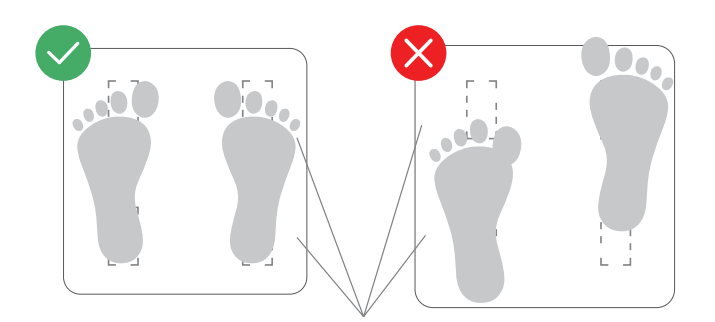

Figure 3.1

Zones conductrices

Figure 3.2

Si vous avez toujours besoin d'assistance, contactez le **Service client** (voir page 98).

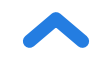

## **Directive RoHS**

Ce produit est conforme à la directive RoHS.

Ce produit est conforme à la Directive 2011/65/UE et à ses modifications, relativement à l'utilisation limitée de certaines substances nocives dans les équipements électriques et électroniques.

Ce symbole signifie que ce produit ne doit pas être éliminé dans les ordures ménagères et doit être déposé dans une déchèterie équipée pour son recyclage. Suivre les procédures d'élimination et de recyclage qui conviennent contribue à la protection des ressources naturelles, de la santé humaine et de l'environnement. Pour de plus amples détails sur l'élimination et le recyclage de ce produit, contactez votre municipalité, votre service de ramassage des ordures ou le magasin où vous l'avez acheté.

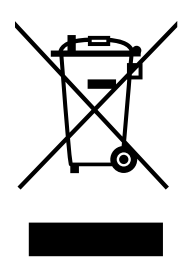

# Déclaration de conformité

Etekcity Corporation déclare par la présente que ce produit est conforme aux exigences essentielles et autres dispositions pertinentes de la Directive 2014/53/UE, Radio Equipment Regulations 2017 (R.-U.) et à toutes les autres exigences applicables de la directive européenne et au Royaume-Uni.

Vous trouverez la version intégrale de la déclaration de conformité à l'adresse : https://etekcity.com/euro/compliance

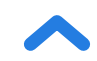

### Instructions relatives au retrait, au recyclage et à l'élimination des piles usées.

Pour retirer les piles de votre équipement ou d'une télécommande, inversez la procédure d'insertion des piles décrite dans le manuel de l'utilisateur. Sur les produits équipés d'une pile ou d'une batterie incorporées durant toute la durée de vie du produit, leur retrait peut ne pas être possible. Dans ce cas, les centres de recyclage et de récupération se chargent du démontage du produit et du retrait de la pile ou de la batterie. Si pour une raison quelconque une telle pile doit être remplacée, cette procédure doit être confiée aux centres de service agréés. Dans l'Union européenne et ailleurs, l'élimination des piles et batteries avec les ordures ménagères est interdite. Toutes les piles et batteries doivent être éliminées en suivant une procédure sans risque pour l'environnement. Contactez vos responsables locaux de la gestion des déchets, pour de plus amples détails sur la collecte, le recyclage et l'élimination respectueux de l'environnement des piles et batteries usagées.

**AVERTISSEMENT :** risque d'explosion si les piles sont remplacées par un type de piles inapproprié. Pour réduire le risque d'incendie, de fuite, d'explosion ou de fuites de liquide ou de gaz inflammables, ne pas démonter, écraser, perforer, court-circuiter les contacts externes, exposer à des températures supérieures à 60°C (140°F), au soleil ou conditions similaires, à des pressions atmosphériques particulièrement faibles ou éliminer en jetant au feu ou dans l'eau. À ne remplacer que part des piles préconisées. Le symbole indiquant « collecte séparée » des batteries, piles et accumulateurs est la poubelle barrée illustrée ci-dessous :

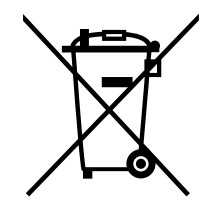

Selon la Directive batteries UE 2013/56/UE, les batteries, accumulateurs, piles bouton contenant plus de 0,0005 % de mercure, plus de 0,002 % de cadmium ou plus de 0,004 % de plomb doivent porter le symbole chimique du métal concerné. Hg, Cd, ou Pb respectivement. Veuillez vous reporter au symbole ci-dessous :

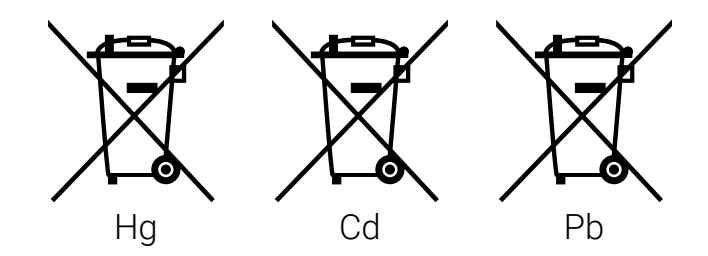

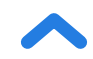

# Informations relatives à la garantie

| Produit                                                                                                    | Pèse-personne impédancemètre |
|----------------------------------------------------------------------------------------------------|------------------------------|
| Modèle                                                                                                    | ESF-551                      |
| À toutes fins utiles, nous vous recommandons vivement de noter votre numéro de commande et la date d'achat. |                              |
| Numéro de commande                                                                                          |                              |
| Date d'achat                                                                                                |                              |

#### **CONDITIONS GÉNÉRALES ET POLITIQUE**

Etekcity Corporation garantit la plus haute qualité des matériaux, de la main-d'œuvre et du service associés à tous ses produits, pendant 2 ans à partir de la date d'achat. La durée de la garantie est susceptible de varier selon la catégorie de produit.

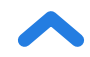

### Service client

En cas de problème ou de question concernant votre nouveau produit, n'hésitez pas à contacter notre service client qui saura vous conseiller et répondre à vos questions.

#### **Etekcity Corporation**

1202 N. Miller St., Suite A Anaheim, CA 92806 États-Unis

E-mail: support.eu@etekcity.com

\*Munissez-vous de votre facture et de votre numéro de commande avant de contacter notre service client.

### **Attributions**

iOS est une marque déposée de Cisco Systems, Inc. et/ou de ses filiales aux États-Unis et dans plusieurs autres pays.

Apple App Store est une marque de commerce d'Apple Inc.

Android et Google Play sont des marques de commerce de Google LLC.

La marque et les logos Bluetooth<sup>®</sup> sont des marques déposées appartenant à Bluetooth SIG, Inc. utilisées sous licence par Etekcity Corporation. Les autres marques et marques commerciales appartiennent à leurs propriétaires respectifs.

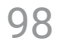

## Ti ringraziamo per avere acquistato la bilancia smart pesapersone di Etekcity.

In caso di domande o dubbi, non esitare a rivolgerti al nostro ottimo servizio di Assistenza Clienti all'indirizzo **support.eu@etekcity.com**. Ci auguriamo che la nuova bilancia soddisfi ogni tua esigenza!

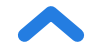

# LEGGERE E CONSERVARE QUESTE ISTRUZIONI

### Informazioni di sicurezza

Leggere e seguire tutte le istruzioni e le linee guida di sicurezza contenute in questo manuale.

### Uso medico

- Questa bilancia non deve essere utilizzata per diagnosticare o curare patologie.
- I dati della bilancia non devono essere utilizzati in alternativa a pareri medici forniti da operatori sanitari.
- Per misurare il grasso corporeo, questa bilancia utilizza una corrente elettrica non pericolosa. Consultare un professionista sanitario prima di usare la bilancia smart se si utilizzano apparecchiature medicali elettroniche, come un pacemaker.

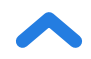

### Utilizzo generale

- Controllare la bilancia prima dell'utilizzo. **Non** usare la bilancia se risulta danneggiata in qualsiasi modo.
- Non battere o colpire la bilancia e non usarla se il vetro presenta una crepa. Il vetro temperato è più forte e si frattura in modo meno pericoloso di quello ordinario, ma può frantumarsi inaspettatamente se presenta una crepa anche minima. Se si nota una crepa, contattare l'Assistenza Clienti (v. pag. 120). La pedana di vetro è scivolosa quando è bagnata. Assicurarsi sempre che la pedana e i propri piedi siano asciutti prima di salire sulla bilancia.
- Per evitare che s'inclini, collocare la bilancia su una superficie solida e piatta.
- Per pesarsi in modo sicuro e preciso, stare ritti sulla bilancia con i piedi in linea con le spalle. Non stare in piedi sul bordo della bilancia e non saltarvi sopra.
- Evitare di fermarsi troppo a lungo sulla bilancia o quando non si effettua una misurazione.
- Non sovraccaricare la bilancia. La sua portata massima è di 180 kg (28 stone / 400 libbre).

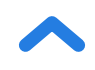

- Collocare la bilancia in un ambiente fresco e con poca umidità. Non posizionare la bilancia vicino a fonti di calore, quali forni o apparecchi di riscaldamento. Evitare fluttuazioni di temperatura. Conservare la bilancia in posizione orizzontale e non verticale.
- Maneggiare con cura. Il prodotto non può essere utilizzato per fini commerciali, ma è destinato **esclusivamente** all'uso domestico.

### Batterie

- Non usare insieme batterie vecchie e nuove.
- Se la bilancia non deve essere utilizzata per un lungo periodo, estrarre le batterie per prolungare la durata del dispositivo.

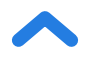

## Schema di funzionamento

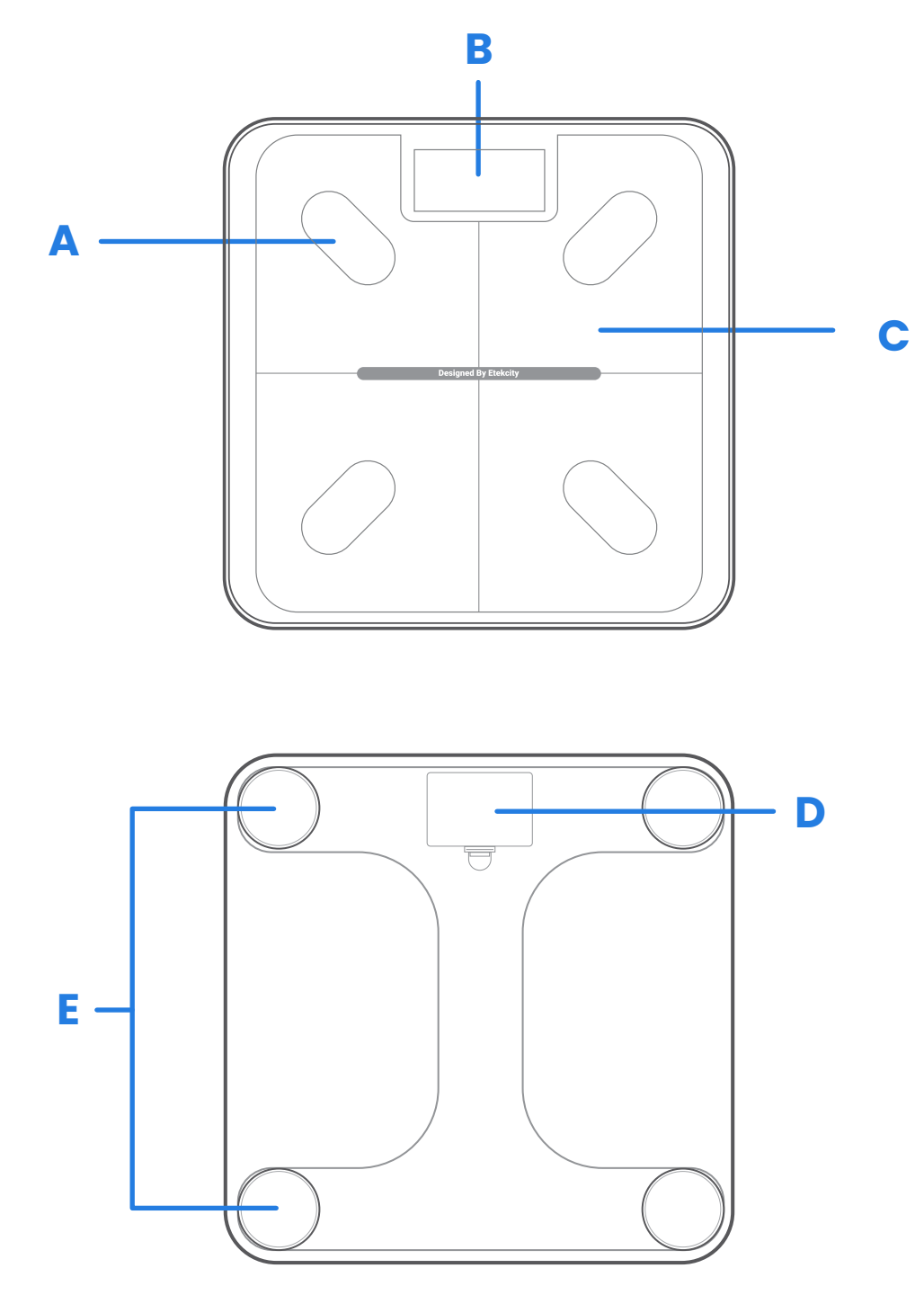

- A. Aree conduttive
- B. Display
- C. Pedana

- **D.** Vano batterie
- E. Piedini antiscivolo

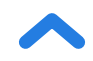

# Diagramma del display

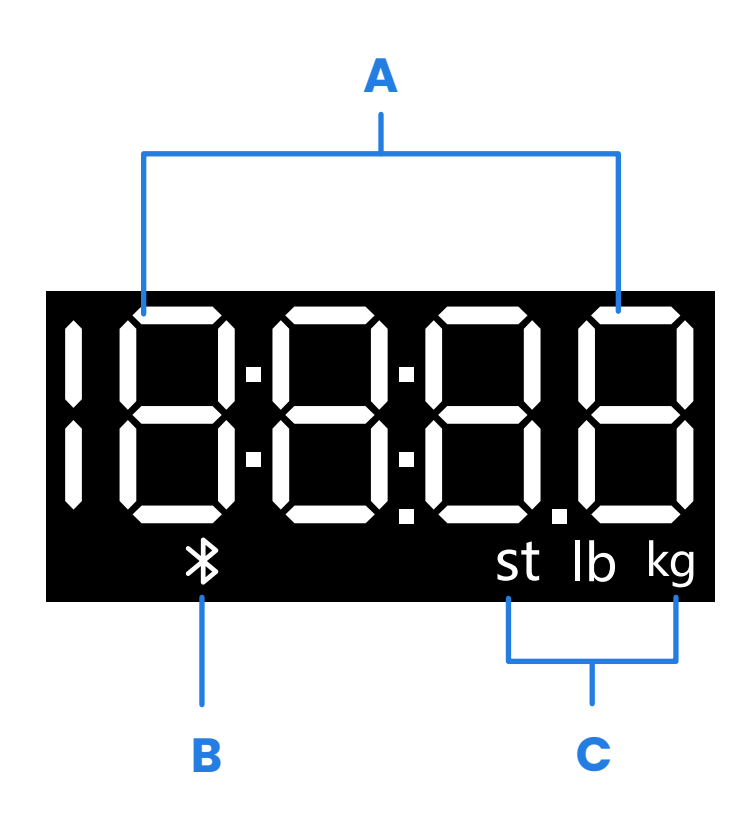

- A. Pesatura
- B. Icona Bluetooth®
- C. Unità di peso

# Prima del primo utilizzo

- **1.** Aprire il vano batterie situato sotto la bilancia. Estrarre le batterie AAA in dotazione.
- 2. Togliere la linguetta isolante in plastica dal vano batterie.
- **3.** Reinserire le batterie. Seguire le indicazioni presenti nel vano batterie per abbinare i poli + e -.

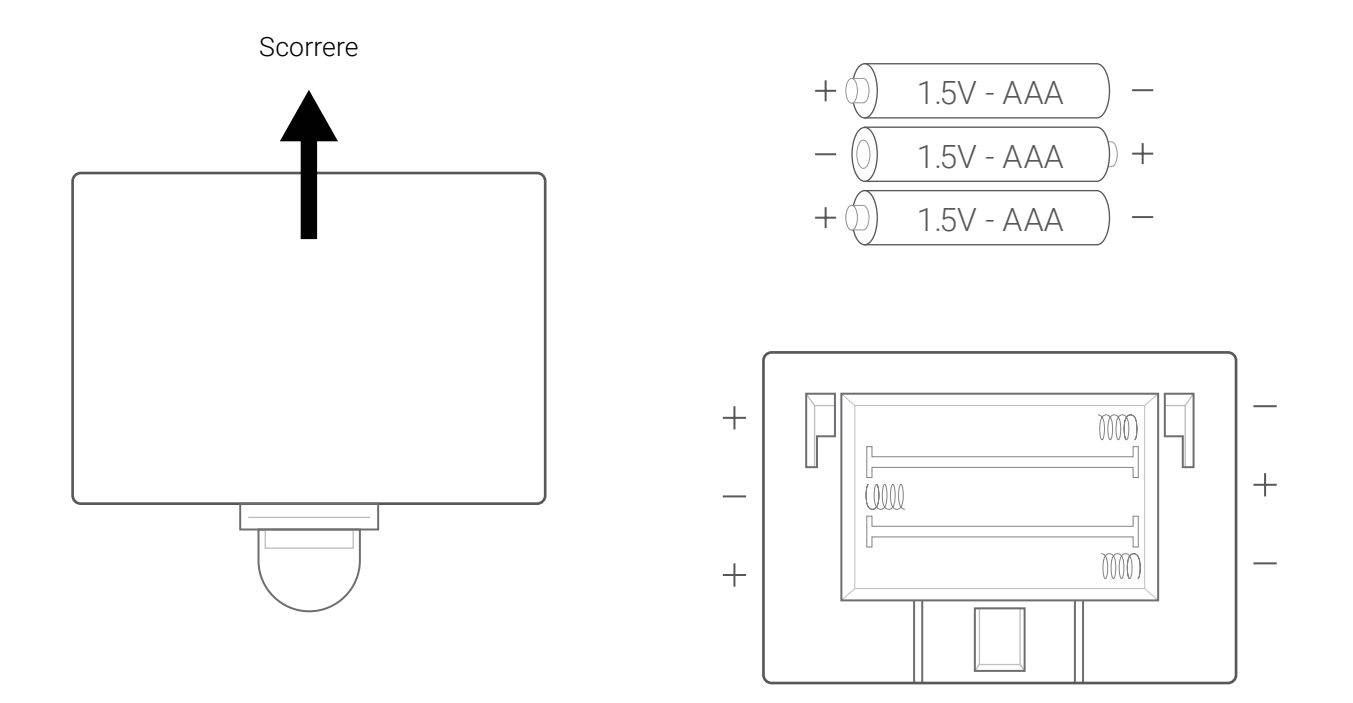

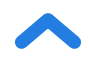

# Configurazione dell'app VeSync

**Nota:** dati i continui aggiornamenti e miglioramenti, l'app VeSync potrebbe avere un aspetto leggermente diverso da quello mostrato nel manuale. Se si notano differenze, seguire le istruzioni dell'app.

1. Per scaricare l'app VeSync, scansionare il codice QR o cercare "VeSync" sull'Apple App Store<sup>®</sup> o su Google Play Store.

#### Nota:

• Gli utenti dei dispositivi Android<sup>™</sup> devono selezionare **Allow** (Consenti) per poter usare VeSync.

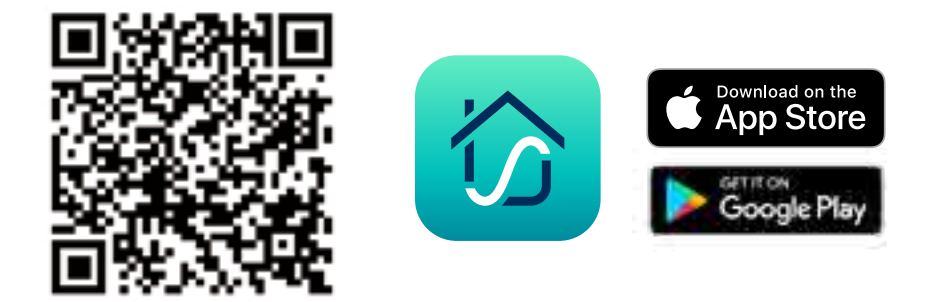

 Aprire l'app VeSync. Se si possiede già un account, toccare Login In (Accedi). Per crearne uno nuovo, toccare Sign Up (Iscriviti).

**Nota:** è necessario creare un account VeSync per poter usufruire di servizi e prodotti di terzi. Un account VeSync permette, inoltre, di condividere la bilancia pesapersone con amici e parenti.

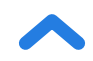

Accertarsi di abilitare l'autorizzazione Bluetooth<sup>®</sup> dell'applicazione e di attivare il Bluetooth<sup>®</sup>. Per gli utenti Android, dalle impostazioni del telefono consentire all'applicazione di accedere ai dispositivi vicini.

**Nota:** Se il sistema operativo del telefono Android è una versione precedente rispetto ad Android<sup>™</sup> 12.0+, concedere l'autorizzazione alla localizzazione (GPS) dell'applicazione VeSync.

- Toccare + nell'app VeSync e selezionare la bilancia smart pesapersone.
- 5. Seguire le istruzioni dell'app per collegarsi alla bilancia.

**Nota:** è possibile modificare il nome e l'icona in qualsiasi momento accedendo alle impostazioni della bilancia smart pesapersone.

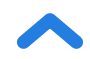

### Creazione di un utente

I nuovi utenti dovranno inserire i loro dati fisici prima di pesarsi per la prima volta per permettere alla bilancia di calcolare i dati corporei. Seguire le istruzioni dell'app per creare un profilo utente.

#### Nota:

- L'inserimento di dati inaccurati inciderà sulla precisione delle misurazioni della bilancia.
- Qualora non ci si possa identificare con le opzioni di identità di genere proposte o in caso di incertezza, scegliere l'opzione più simile al proprio tipo di corporatura. La scelta effettuata servirà a calcolare le misurazioni corporee, come la percentuale di grasso.
- Per i bambini di età inferiore ai 3 anni la bilancia misurerà solo il peso e non i dati corporei.
- I minorenni avranno bisogno del consenso del tutore per creare un account VeSync.

### Più utenti

#### Più utenti con account VeSync separati

Gli utenti possono creare o accedere ai propri account VeSync e associare la bilancia smart ai loro account separati. I dati sul peso di ciascun utente saranno privati e potranno essere sincronizzati con le loro applicazioni di terze parti.

#### Più utenti con un account VeSync condiviso

Gli utenti che creano o accedono a un account VeSync possono creare più profili utente all'interno del loro account. Tutti gli utenti possono accedere allo stesso (sui propri smartphone) senza richiedere agli altri utenti di disconnettersi.

**Nota:** Gli utenti che condividono un account VeSync potranno visualizzare i dati l'uno dell'altro registrati sotto questo account. Solo i dati dell'utente principale possono essere sincronizzati con app di terze parti.

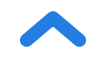
## Come utilizzare la bilancia smart

#### Nota:

- L'attivazione della modalità Corrente zero nell'app VeSync disattiva la corrente elettrica della bilancia e fornisce solo le misurazioni relative al peso e all'IMC. Questa modalità può risultare utile per le donne gravide o per quegli utenti che fanno uso di dispositivi medici impiantabili, come i pacemaker.
- Per pesare un bambino o un animale domestico, attivare la modalità Bambino e seguire le istruzioni dell'app relative alla pesatura. La modalità Bambino non misura altri dati corporei a parte il peso e l'IMC.

#### 1. Collocare la bilancia su una superficie dura e piatta.

#### Nota:

- Posizionarlo su una superficie morbida (come un soffice tappeto) può causare misurazioni imprecise o ribaltamento. Se necessario, la bilancia può essere posizionata su tappeti a pelo corto con una lunghezza della fibra di 10 mm / 0,4 pollici o meno.
- 2. Salire e poi scendere dalla bilancia. Prima dell'utilizzo, attendere che sullo schermo LED appaia la dicitura " []]] ".
- 3. Posizionare i piedi nudi e asciutti sulle aree conduttive della bilancia. Mentre si è in piedi sulla bilancia, si vedrà uno " o " muoversi sullo schermo; è in corso la misurazione dei valori di impedenza corporea per calcolare la composizione corporea. Durante questa fase consigliamo di restare sulla bilancia fino a che lo schermo non visualizza nuovamente il proprio peso. Se la bilancia è collegata all'app VeSync, i risultati aggiuntivi (quali BMI, grasso corporeo, ecc.) verranno visualizzati nell'app.

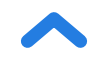

### Modificare l'unità di misura

- 1. Per modificare l'unità di misura (kg, lb oppure st), toccare leggermente la bilancia e aprire l'app VeSync. Selezionare la bilancia (si dovrebbe vedere la dicitura "Connected-Connesso" nell'app), quindi toccare l'icona Impostazioni ( <a>[]</a>). In questa pagina sarà possibile regolare le unità di misura. [Fig 1.1]
- 2. L'unità di misura predefinita è la libbra (lb). Dopo aver modificato unità di misura, la bilancia mostrerà la nuova unità di misura.

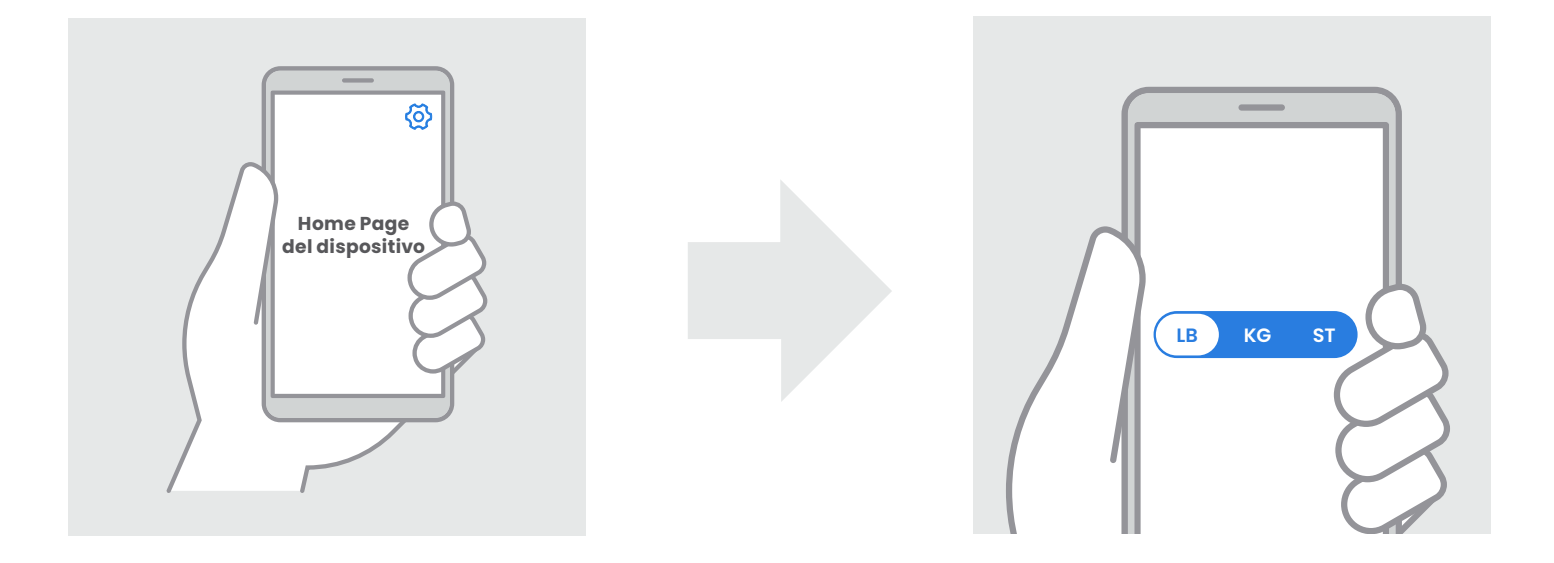

[Fig 1.1]

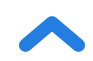

110

### Manutenzione

### Azzeramento della bilancia smart

Se la bilancia è stata spostata o capovolta, deve essere azzerata per fornire risultati corretti.

- 1. Collocare la bilancia su una superficie dura e piatta.
- 2. Salire sulla bilancia con un piede fino a quando non compaiono le cifre sul display, quindi scendere. *[Fig. 2.1]*
- 3. Una volta azzerata, la bilancia mostrerà " []] ". [Fig. 2.2]

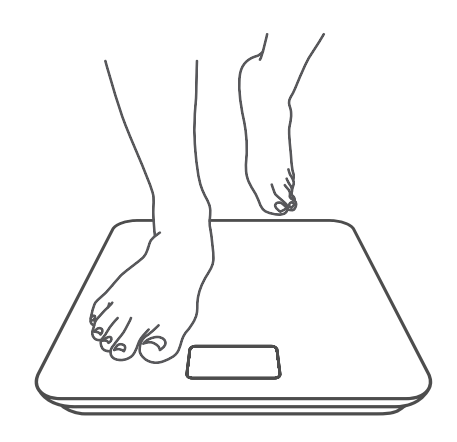

[Fig. 2.1]

[Fig. 2.2]

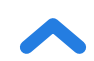

IT

### Pulizia della bilancia smart

- Pulire la superficie della bilancia con un panno leggermente umido ed eliminare eventuali tracce di umidità rimaste con un panno morbido e asciutto.
- **Non** utilizzare detergenti chimici o abrasivi per pulire la bilancia.

### Sostituzione delle batterie

Quando le batterie devono essere sostituite, il display indica "Lo".

- 1. Aprire il vano batterie situato sotto la bilancia.
- 2. Estrarre le batterie scariche e smaltirle nel modo corretto.
- **3.** Installare 3 batterie nuove di tipo AAA da 1,5 V, accertandosi che siano inserite con la corretta polarità.
- 4. Rimontare il coperchio del vano batterie.

**Nota:** dopo la sostituzione delle batterie, potrebbe essere necessario calibrare la bilancia.

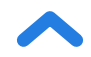

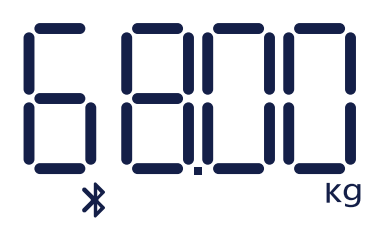

Connessione Bluetooth

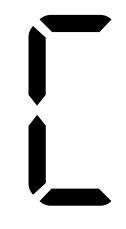

Azzeramento

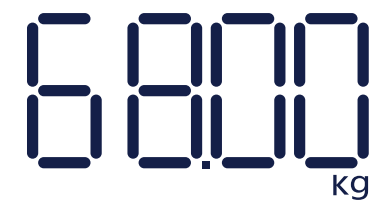

Nessuna connessione Bluetooth

Sovraccarico

Cambiare batterie Accensione in corso

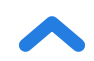

# **Risoluzione dei problemi**

#### La bilancia non si accende.

• Controllare che le batterie siano installate correttamente. Prima del primo utilizzo, togliere la linguetta isolante in plastica dal vano batterie.

#### Sul display lampeggiano i dati e poi scompaiono.

• Le batterie si stanno scaricando e devono essere sostituite.

#### Non è possibile aggiungere la bilancia smart all'app VeSync.

1. Prima di effettuare l'associazione è opportuno verificare i seguenti punti:

- Consentire a VeSync di accedere al Bluetooth<sup>®</sup> nelle impostazioni del telefono.
- La bilancia non è attualmente collegata ad altri telefoni o applicazioni.
- La bilancia deve essere collegata al telefono solo tramite l'app VeSync. Non collegarla nelle impostazioni Bluetooth<sup>®</sup> del telefono.
- Disattivare la VPN (ignorarla se non la si utilizza).
- Per gli utenti Android, consentire all'app di accedere ai dispositivi vicini nelle impostazioni del telefono.

**Nota:** Se il sistema operativo del telefono è una versione precedente rispetto ad Android<sup>™</sup> 12.0+, concedere l'autorizzazione alla localizzazione (GPS) dell'applicazione VeSync.

2. Per associare la bilancia al telefono provare a eseguire i seguenti passaggi:

- Attivare il Bluetooth® sul telefono.
- Accendere la bilancia e tenerla accesa.

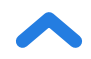

IT

 Aprire l'app Vesync e fare clic su "Aggiungi dispositivo" oppure "+" sull'angolo superiore sinistro della pagina home. Scegliere "Salute" per selezionare il modello di dispositivo, quindi selezionare le guide dell'app.

**Nota:** Accertarsi di scegliere il modello di dispositivo corretto (si trova sul retro della bilancia); in caso contrario la connessione verrà interrotta.

#### I valori della bilancia sembrano instabili o inaccurati.

- Accertarsi che la bilancia si trovi su una superficie dura e piatta.
- Azzerare la bilancia (v. pag. 111).

#### La bilancia misura solo il peso e non gli altri parametri.

- Configurare la bilancia smart nell'app VeSync. Sul display della bilancia si visualizza il peso, mentre sull'app compariranno il peso e altri risultati.
- Se si indossano scarpe o calzini, la bilancia non può misurare parametri sanitari come il grasso corporeo. Salire sulla bilancia a piedi nudi *[Fig. 3.1]*.
- Fare in modo che i piedi si trovino sulle parti conduttive della bilancia [*Fig. 3.2*].
- Controllare che il Bluetooth<sup>®</sup> sia attivo.
- Verificare se la modalità Corrente zero è abilitata. In caso positivo, la bilancia smart pesapersone fornirà solo le misurazioni del peso e dell'IMC e non di altri parametri.
- Se i piedi sono troppo asciutti o troppo bagnati, ci potrebbero essere dei problemi in fase di rilevamento dei dati biometrici. Dato che la pelle può seccarsi molto durante la stagione invernale, consigliamo di applicare una lozione o di fare un pediluvio quando non è possibile rilevare altri valori di misurazione.

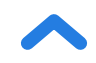

#### La mia app visualizza il messaggio "Disconnesso".

Si prega di notare che quando il display della bilancia si spegne, la bilancia si scollega dal Bluetooth<sup>®</sup> poiché entra in modalità "sleep" per il risparmio energetico. Si riconnetterà quando la bilancia viene accesa e quando l'applicazione verrà aperta.

- 1. Accendere il Bluetooth<sup>®</sup> del telefono e toccare leggermente la bilancia per risvegliare il display.
- 2. Aprire l'applicazione e selezionare la bilancia. Attendere alcuni secondi per la connessione al Bluetooth<sup>®</sup>. Una volta effettuata la connessione, nell'app VeSync dovrebbe venire visualizzata la dicitura "Connesso" nella parte superiore della pagina.

#### Nota:

Se ciò non dovesse bastare, provare a fare quanto segue:

• Riavviare il Bluetooth<sup>®</sup> o riavviare il telefono.

Fig. 3.1

• Fare clic sul pulsante Disconnesso sulla parte superiore della pagina dispositivo per rilevare eventuali anomalie Bluetooth<sup>®</sup>.

**Nota:** se la bilancia visualizza errori sul display, non si spegne automaticamente o ha un problema non descritto in questo testo, provare a togliere le batterie per 3 secondi e a reinserirle. Se il problema persiste, sostituire le batterie esistenti con altre nuove.

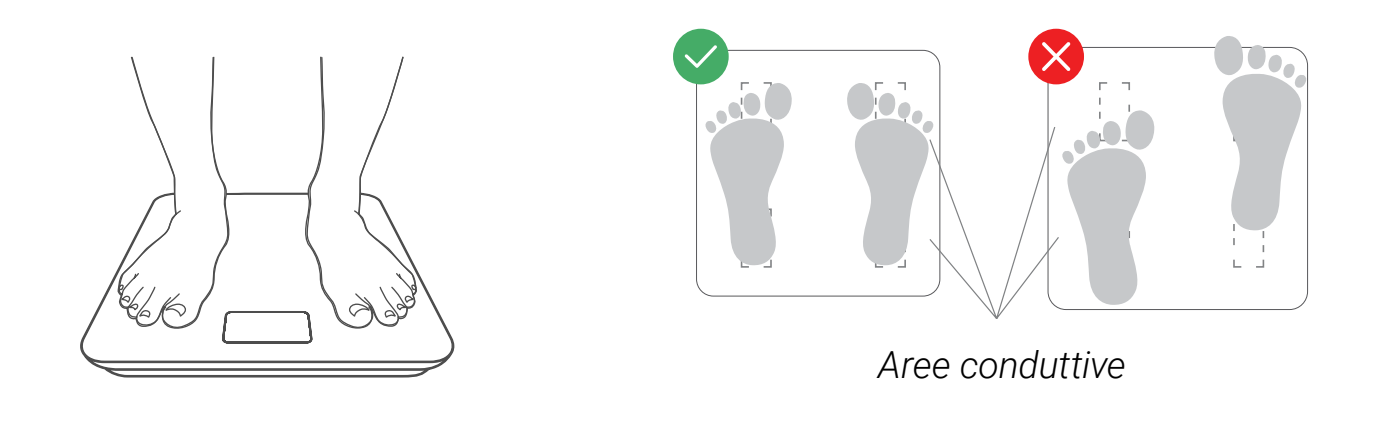

Fig. 3.2

Se occorre ulteriore assistenza, contattare l'Assistenza Clienti (v. pag. 120).

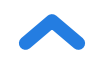

## **Dichiarazione RoHS**

Questo prodotto è conforme alla direttiva RoHS.

Questo prodotto è conforme alla Direttiva 2011/65/UE e ai suoi emendamenti sulla restrizione all'uso di certe sostanze pericolose nelle apparecchiature elettriche ed elettroniche.

Questo simbolo indica che il prodotto non deve essere smaltito fra i rifiuti domestici e dovrebbe essere portato a un apposito centro di raccolta per essere riciclato. Uno smaltimento e un riciclaggio corretti aiutano a tutelare le risorse naturali, la salute umana e l'ambiente. Per maggiori informazioni sullo smaltimento e il riciclaggio di questo prodotto, contattare il comune locale, il servizio di smaltimento o il negozio in cui è stato acquistato il prodotto.

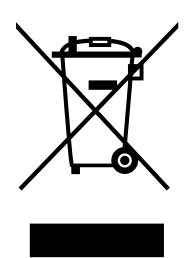

# Dichiarazione di conformità

Etekcity Corporation dichiara che questo prodotto è conforme ai requisiti essenziali e alle altre disposizioni pertinenti della Direttiva 2014/53/UE, alle Normative britanniche sulle apparecchiature radio del 2017 e ai requisiti di ogni altra direttiva Ue e britannica pertinente.

Il testo integrale della dichiarazione di conformità è reperibile in: https://etekcity.com/euro/compliance

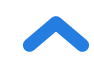

### Istruzioni per gli utenti sulla rimozione, il riciclaggio e lo smaltimento di batterie usate

Per rimuovere le batterie da un apparecchio o telecomando, invertire la procedura descritta nel manuale di istruzioni per il loro inserimento. Per i prodotti con batteria integrata che dura per tutta la durata del prodotto, la rimozione da parte dell'utente potrebbe non essere possibile. In questi casi, i centri per il riciclaggio o il recupero devono occuparsi dello smantellamento del prodotto e della conseguente rimozione della batteria. Se, per qualsiasi motivo, sia necessaria la sostituzione di tale batteria, la procedura deve essere eseguita solo da centri di assistenza autorizzati. Nell'Unione europea e in altri Paesi, è illegale smaltire qualsiasi batteria con i rifiuti domestici. Tutte le batterie devono essere smaltite nel rispetto dell'ambiente. Si invita a contattare gli addetti alla gestione dei rifiuti di zona per informazioni su come effettuare la raccolta, il riciclaggio e lo smaltimento di batterie usate in maniera rispettosa dell'ambiente.

**ATTENZIONE:** pericolo di esplosione se la batteria viene sostituita in modo erroneo. Per ridurre il rischio di incendi, esplosioni o perdite di liquidi/gas infiammabili, non smontare, frantumare, forare, mettere in corto circuito i contatti elettrici esterni, esporre a temperature superiori ai 60 °C (140 °F), al sole o a fonti simili, esporre a una pressione dell'aria estremamente bassa o gettare nel fuoco o in acqua. Sostituire solo con batterie apposite. La raccolta differenziata per tutte le batterie e gli accumulatori sarà indicata dal simbolo del cestino con le ruote e la croce sovraimposta mostrato qui sotto:

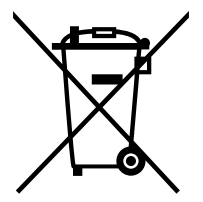

Secondo le disposizioni della Direttiva europea sulle batterie 2013/56/UE, qualsiasi batteria, accumulatore e cella a pulsante contenente più di 0,0005% di mercurio, più di 0,002% di cadmio o più di 0,004% di piombo deve essere contrassegnato con il simbolo chimico del metallo in esame: Hg, Cd o Pb rispettivamente. Fare riferimento al simbolo sottostante:

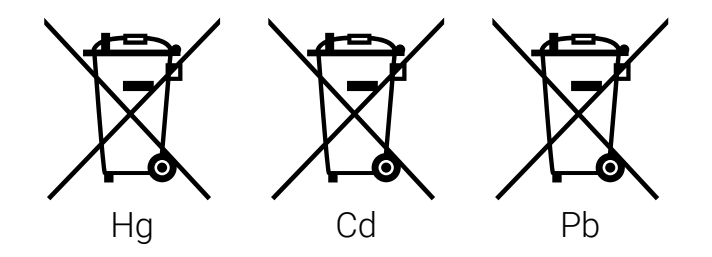

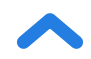

## Informazioni sulla garanzia

| Prodotto                                                                                                    | Bilancia smart pesapersone |
|----------------------------------------------------------------------------------------------------|----------------------------|
| Modello                                                                                                    | ESF-551                    |
| Raccomandiamo vivamente di prendere nota del numero d'ordine e della data di<br>acquisto a scopo di riferimento. |                            |
| Numero ordine                                                                                                    |                            |
| Data di acquisto                                                                                                 |                            |

#### **TERMINI E CONDIZIONI**

Etekcity garantisce la più alta qualità di tutti i suoi prodotti per quanto riguarda materiali, lavorazione e assistenza per 2 anni a partire dalla data d'acquisto e fino alla scadenza del periodo di garanzia. La durata della garanzia può variare per le diverse categorie di prodotti.

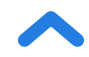

## Assistenza Clienti

In caso di dubbi o quesiti riguardo al nuovo prodotto, non esitare a contattare il nostro eccellente servizio di Assistenza Clienti.

#### **Etekcity Corporation**

1202 N. Miller St., Suite A Anaheim, CA 92806 USA

E-mail: support.eu@etekcity.com

\*Consigliamo di avere a portata di mano la fattura e il numero d'ordine prima di contattare l'Assistenza Clienti.

# Attribuzioni

iOS è un marchio registrato di proprietà di Cisco Systems, Inc. e/o delle sue affiliate negli Stati Uniti e in altri Paesi.

Apple App Store è un marchio di proprietà di Apple Inc.

Android e Google Play sono marchi di proprietà di Google LLC.

Il marchio e i loghi Bluetooth<sup>®</sup> sono marchi registrati di proprietà di Bluetooth SIG, Inc; il loro utilizzo da parte di Etekcity Corporation è autorizzato con licenza. Gli altri marchi e nomi commerciali sono di proprietà dei rispettivi titolari.

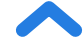

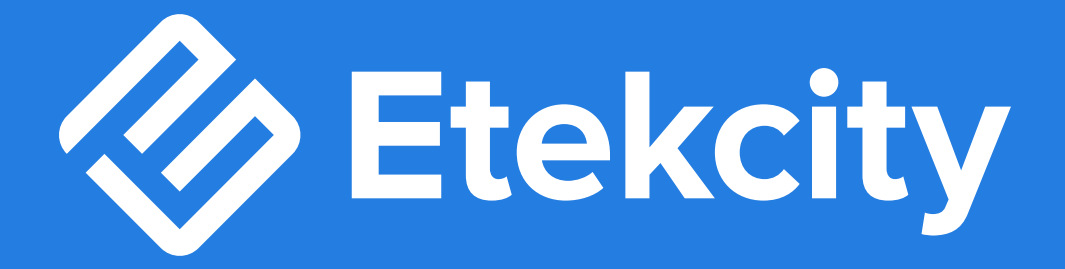

23F15\_uk&eu